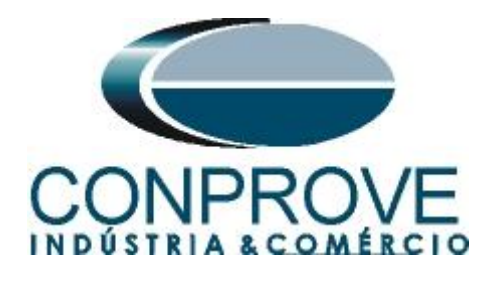

INSTRUMENTOS PARA TESTES ELÉTRICOS Test Tutorial

Equipment Type: Protection Relay

Brand: Schneider

Model: SEPAM T42

Functions: <u>27 or PTUV – Undervoltage & 59 or PTOV –</u> <u>Overvoltage</u>

**Tool Used:** <u>CE-6003, CE-6006, CE-6707, CE-6710, CE-7012 or</u> <u>CE-7024</u>

**Objective:** <u>Test the pick-up and actuation time of the</u> <u>undervoltage and overvoltage elements using the Quick software</u>

**Version Control:** 

| Version | Descriptions    | Date       | Author | Reviewer |
|---------|-----------------|------------|--------|----------|
| 1.0     | Initial Version | 25/07/2022 | M.R.C. | G.C.D.P. |

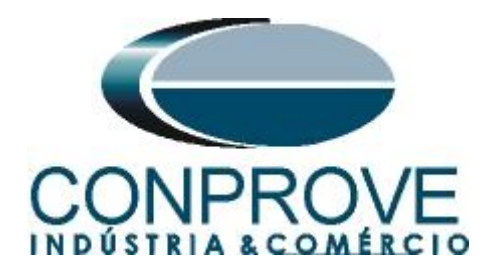

| Sun  | nmary                                         |    |
|------|-----------------------------------------------|----|
| 1.   | Relay connection to CE-6710                   | 5  |
| 1.1  | Auxiliary Source                              | 5  |
| 1.2  | Voltage Coils                                 | 5  |
| 1.3  | Binary Inputs                                 | 6  |
| 2.   | Communication with the SEPAM T42 relay        | 6  |
| 3.   | Parameterization of the SEPAM_T42 relay       | 8  |
| 3.1  | General characteristics                       | 8  |
| 3.2  | CT/VT Supervision                             | 10 |
| 3.3  | Program logic                                 | 10 |
| 3.4  | 27/27S: Undervoltage                          | 11 |
| 3.5  | 59: Overvoltage                               | 12 |
| 3.6  | Set control matrix                            | 12 |
| 4.   | Quick software adjustments                    | 13 |
| 4.1  | Opening the Quick                             | 13 |
| 4.2  | Configuring the Settings                      | 15 |
| 4.3  | System                                        | 16 |
| 5.   | Channel Direction and Hardware Configurations | 16 |
| 6.   | Test structure for function 27/59             | 18 |
| 6.1  | Voltage x Time > Overvoltage screen           | 18 |
| 6.2  | General Adjustments 59                        | 18 |
| 6.3  | Timed Element 59-1 Pick-up Test               | 19 |
| 6.4  | Element 59-1 point test                       | 22 |
| 6.5  | Timed Element 59-2 Pick-up Test               | 22 |
| 6.6  | Element 59-2 point test                       | 24 |
| 6.7  | Voltage x Time > Undervoltage screen          | 24 |
| 6.8  | General Adjustments 27                        | 25 |
| 6.9  | Timed Element 27-1 Pick-up Test               | 26 |
| 6.10 | ) Element 27-1 point test                     | 28 |
| 6.11 | Timed Element 27-2 Pick-up Test               | 29 |
| 6.12 | Element 27-2 point test                       | 31 |
| 7.   | Report                                        | 31 |
| APF  | PENDIX A                                      | 33 |
| A.1  | Terminal Designations                         | 33 |

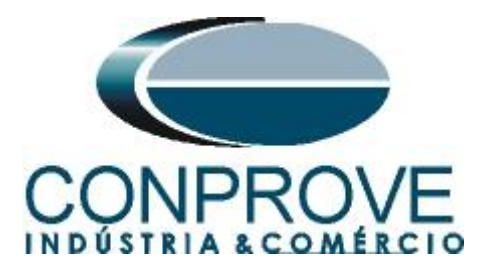

|                    | INSTRUMENTOS PARA TESTES ELÉTRICOS |  |
|--------------------|------------------------------------|--|
| A.2 Technical data |                                    |  |

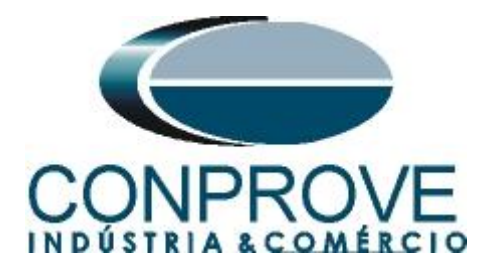

# Statement of responsibility

The information contained in this tutorial is constantly verified. However, differences in description cannot be completely excluded; in this way, CONPROVE disclaims any responsibility for errors or omissions contained in the information transmitted.

Suggestions for improvement of this material are welcome, just user contacts us via email suporte@conprove.com.br

The tutorial contains knowledge gained from the resources and technical data at the time was writing. Therefore, CONPROVE reserves the right to make changes to this document without prior notice.

This document is intended as a guide only; the manual of the equipment under test should always be consulted.

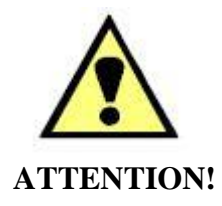

The equipment generates high current and voltage values during its operation. Improper use of the equipment can result in material and physical damage.

Only suitably qualified people should handle the instrument. It should be noted that the user must have satisfactory training in maintenance procedures a good knowledge of the equipment under test and also be aware of safety standards and regulations.

# Copyright

Copyright © CONPROVE. All rights reserved. The dissemination, total or partial reproduction of its content is not authorized, unless expressly permitted. Violations are punishable by law.

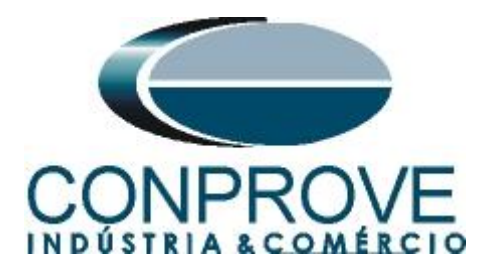

# **INSTRUMENTOS PARA TESTES ELÉTRICOS** Sequence for testing the SEPAM T42 relay in the Quick software

# 1. Relay connection to CE-6710

Appendix A-1 shows the relay terminal designations.

# **1.1** Auxiliary Source

Connect the positive (red terminal) of the Aux Source. Vdc to pin 1 on the CSH terminal of the relay and the negative (black terminal) of the Aux Source Vdc to pin 2 of the CSH terminal of the relay.

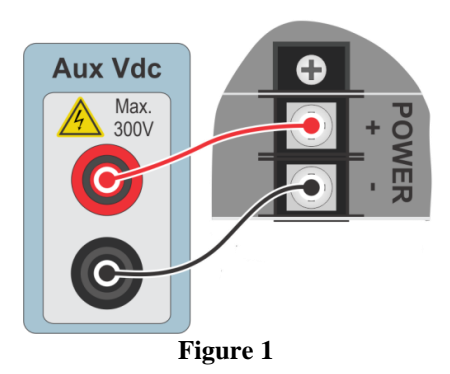

# **1.2** Voltage Coils

Connect voltage channels V1, V2 and V3 to pins 1, 2 and 6 of the relay respectively, connecting the three common ones to pin 3. Note: Voltage pins 3 and 5 must be short-circuited.

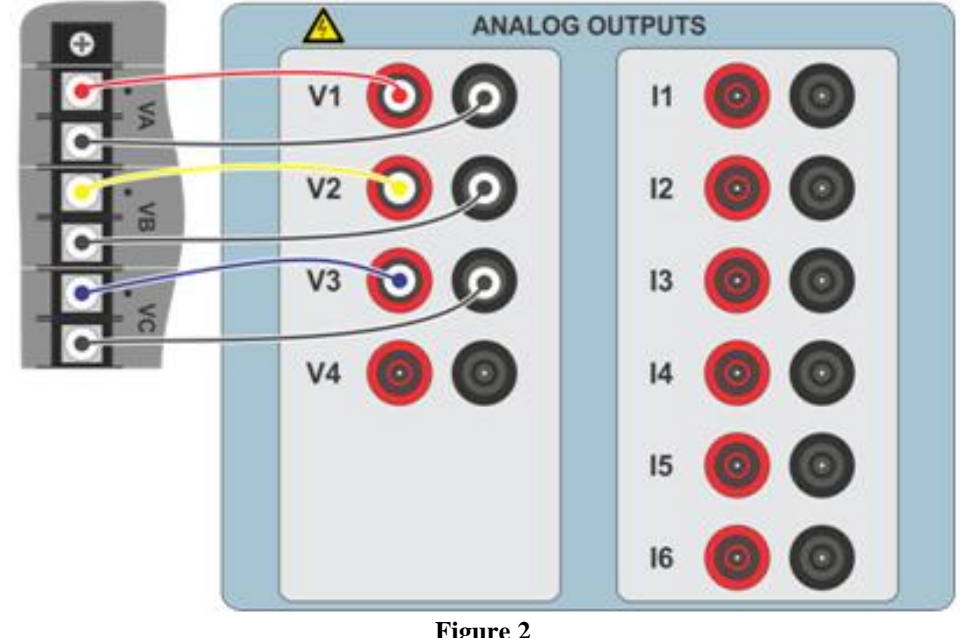

Figure 2

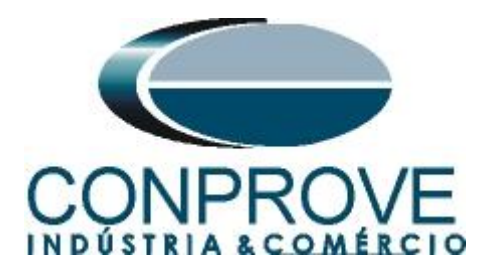

# **1.3** Binary Inputs

Connect the binary input of the CE-6710 to the binary output of the relay slot CSH.

- BI1 to pin 05 and its common to pin 04;
- BI2 to pin 08 and its common to pin 07;
- BI3 to pin 11 and its common to pin 10;
- BI4 to pin 14 and its common to pin 13.

The following figure shows the details of these connections.

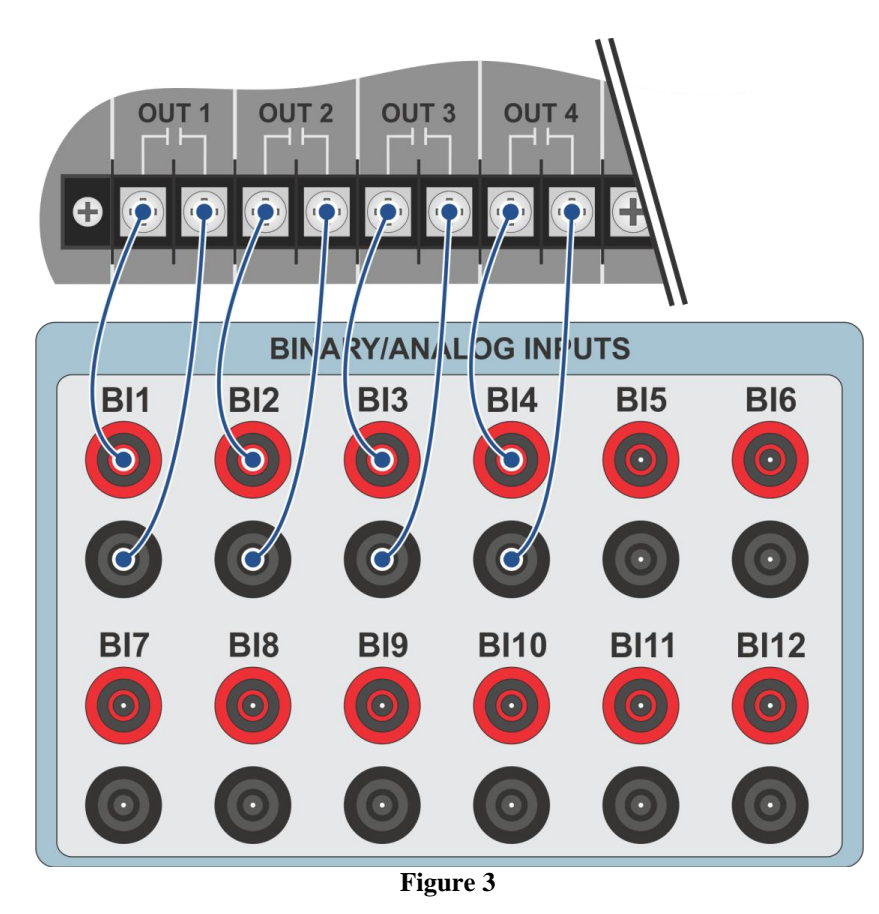

# 2. Communication with the SEPAM T42 relay

First, connect a serial cable from the notebook to the relay. Then double-click the *SFT2841* software icon.

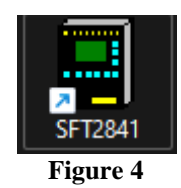

When opening the program the following screen is shown:

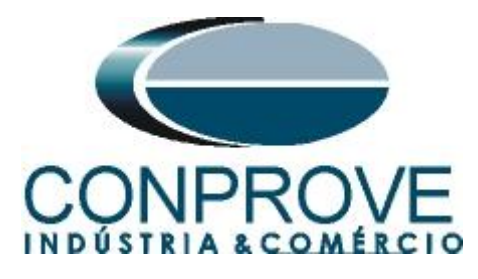

| SFT2841 v 17.3                                                | ×                                                      |  |  |  |  |
|---------------------------------------------------------------|--------------------------------------------------------|--|--|--|--|
| English (U                                                    | K) 🔽                                                   |  |  |  |  |
| Welcome to SFT2841,                                           |                                                        |  |  |  |  |
| your Sepam configuration software.                            |                                                        |  |  |  |  |
|                                                               |                                                        |  |  |  |  |
| Do you want to                                                |                                                        |  |  |  |  |
| Connection.                                                   |                                                        |  |  |  |  |
|                                                               |                                                        |  |  |  |  |
| Sepam                                                         | Easergy Sepam                                          |  |  |  |  |
| Series 20 Series 40<br>Applications 20 Applications 40 and 50 | Series 60 Series 80<br>Applications 60 Applications 80 |  |  |  |  |
|                                                               |                                                        |  |  |  |  |
| Compar                                                        | ison                                                   |  |  |  |  |
|                                                               | 2                                                      |  |  |  |  |
| Exit SFT                                                      | 2841                                                   |  |  |  |  |

Figure 5

To initiate communication click on the icon illustrated below:

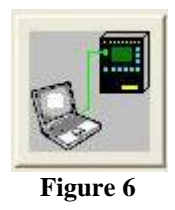

Then, the main screen appears, where the "Sepam hardware configuration" tab is already selected. In this tab, the user indicates whether there are additional modules in the relay for the software. The relay used for this tutorial has the following settings:

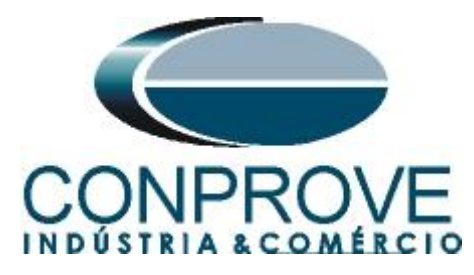

| INSTRUMENTOS P                                                        | PARA TESTES ELÉTRICOS                                  |            |    |
|-----------------------------------------------------------------------|--------------------------------------------------------|------------|----|
| SFT2841 v 17.3 - Sepam series 40 - [Connection window]                | -                                                      |            | ×  |
| File Edit Operation Sepam Application Options Windo                   | w ?                                                    | -          | 8, |
| » 🗅 🛎 🖶 🎒 🖬 노 콰 🟥 Fot 🎽 🏦 🕁 兌 🛕                                       | $\forall   \lhd \triangleright$                        |            |    |
| Sepam hardware configuration General characteristics CT/VT Supervisio | on Program logic Password                              |            |    |
| Hardware configuration                                                | Apply                                                  | Cancel     |    |
| C C                                                                   |                                                        |            | -  |
|                                                                       |                                                        |            |    |
| Transformer T42                                                       | Sepam model                                            |            |    |
| Application type                                                      | C MX model (without fixed advanced UMI)                |            |    |
| Sepam label Sepam xxxx                                                | <ul> <li>MD model (with fixed advanced UMI)</li> </ul> |            |    |
| – Optional modules                                                    |                                                        |            |    |
| MES (Input / output module)                                           | Synchronisation mode Network                           |            |    |
| MES (input / output inodule)                                          |                                                        |            |    |
| C MES114 (101 + 40 module)                                            |                                                        |            |    |
|                                                                       |                                                        |            |    |
| ME I 148 (8 temperature sensors module) humber 1                      |                                                        |            |    |
| MET148 (8 temperature sensors module) number 2                        |                                                        |            |    |
| MSA141 (1 analog output module)                                       |                                                        |            |    |
| DSM303 (Front panel UMI module)                                       |                                                        |            |    |
| ACExxx (Communication interface)                                      |                                                        |            |    |
|                                                                       | 1                                                      |            |    |
|                                                                       |                                                        |            |    |
| C Connected Transformer T42 Sepam xxxx                                | Operation Remote controls en 25/07/2022                | 2 09:16:30 | _  |
| F                                                                     | Figure 7                                               |            |    |

# 3. Parameterization of the SEPAM\_T42 relay

The next step is to adjust the rated frequency, rated primary voltage and rated secondary voltage values. The values of these parameters are in the table below:

| Table 1                 |        |  |  |  |  |
|-------------------------|--------|--|--|--|--|
| Network frequency       | 60Hz   |  |  |  |  |
| Rated primary voltage   | 13,8KV |  |  |  |  |
| Rated secondary voltage | 115V   |  |  |  |  |

# **3.1** General characteristics

In this tab, the values described above are adjusted, in addition to other fields. What is highlighted in red is vitally important for the test to run properly.

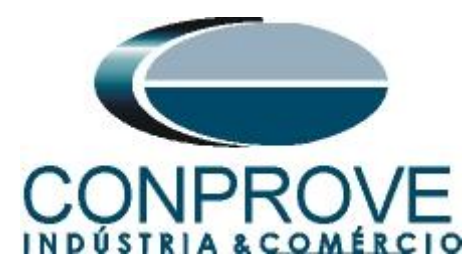

| IN                                            | ISTRUMENTOS PARA TES                | TES ELETRICOS                   |                           |
|-----------------------------------------------|-------------------------------------|---------------------------------|---------------------------|
| SFT2841 v 17.3 - Sepam series 40 - [Connec    | tion window]                        |                                 | – 🗆 X                     |
| File Edit Operation Sepam Application         | tion Options Window ?               |                                 | _ 8 ×                     |
| 🕶 🗅 🖻 🗏 🎒 🖬 노 🗞 🕮 Fct                         | 🖋 🏦 🕂 원 🛕 😽 🚄 🖡                     | 2                               |                           |
| Sepam hardware configuration General characte | ristics CT/VT Supervision Program l | ogic   Password                 |                           |
| General characteristics                       |                                     |                                 | Apply Cancel              |
| Network frequency                             | Current transformers                |                                 | Meter increment           |
| C 50 Hz                                       | Rated secondary current             | 5A CT 💌                         |                           |
| © 60 Hz                                       | Number of CTs                       | 11,12,13                        | O.1 kW.h                  |
| Selection of active setting group             | Rated primary current (In)          | 500 A ·                         |                           |
| active for all the protections.               | Base current (Ib)                   | 400 A .                         | Reactive energy           |
| Setting group A                               | Integration period                  | 5 💌 min                         | U.I kVar.h 💽              |
| Remote setting enabled                        | Residual current No                 | ne 💌                            |                           |
| © No<br>○ Yes                                 | Rated residual current (In0)        | 1 A ÷                           |                           |
| Sepam working language                        | -Voltage transformers               |                                 |                           |
| English                                       | Rated primary voltage (Unp)         | 13.8 kV 🔹                       |                           |
| C Local language                              | Rated secondary voltage (Uns)       | 115 💌 V                         |                           |
| Incomer/feeder                                | VT connection type                  | V1,V2,V3 -                      |                           |
| C Feeder                                      | Residual voltage measurement        | sum of 3V 🔍                     |                           |
| Edit Sepam label                              |                                     |                                 |                           |
|                                               |                                     |                                 |                           |
| E   Connected   Transformer T42               | Sepam xxxx                          | Parameter setting Remote contro | is en 25/07/2022 09:19:36 |

Figure 8

After the settings are configured, click on the "*Apply*" icon highlighted in green in the previous figure so that the software sends the changes to the relay. Before this occurs a password is required.

| Identification | ×      |
|----------------|--------|
| Password       |        |
|                |        |
| ОК             | Cancel |
| Fi             | gure 9 |

Enter your password for the changes to take effect. Whenever a parameter is changed its password must be entered.

#### Note: the default password is 0000.

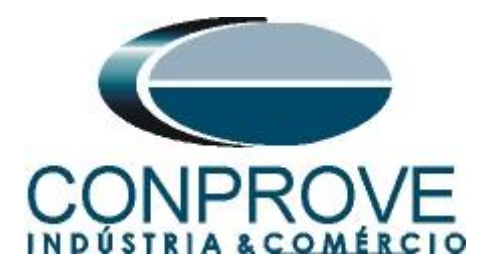

# 3.2 CT/VT Supervision

In this field, disable all functions, so that they do not interfere with the test.

| SFT2841 v 17.3 - Sepam series 40 - [Connectio                   | n window] —                                                                                                    |          | ×    |
|-----------------------------------------------------------------|----------------------------------------------------------------------------------------------------|----------|------|
| File Edit Operation Sepam Application                           | Options Window ?                                                                                                    | -        | 8 ×  |
| 🕶 🗅 🐸 🖬 🎒 🖬 노 🗞 🛍 Fot 🥖                                         | ॰ ☆ ☆ ☆ ☆ 🐳 🚄 🕨                                                                                                    |          |      |
| Sepam hardware configuration General characteristi              | cs CT/VT Supervision Program logic Password                                                                                                    |          |      |
| CT/VT supervision                                               | Open advanced parameters Apply                                                                                                    | Cancel   |      |
| Current transformer supervision, CTS                            | Voltage transformer supervision, VTS                                                                                                    |          |      |
| On 🗖                                                            | On 🗖                                                                                                    |          |      |
| CTS Time delay 150 ms 📩                                         | Use linv,Vinv criterion<br>No<br>Yes<br>Ime delay, linv Vinv<br>1<br>s<br>•                                                                       |          |      |
| Behaviour on 46/468C/51N/32P/32Q<br>C No action<br>C Inhibition | Check loss of 3V/2U         Time delay, loss 3V/2U                ি No               Time delay, loss 3V/2U                 C Yes               1 |          |      |
|                                                                 | - Behaviour on 27/27D/32P/32Q/47/59/59N/51V C No action Inhibition                                                                                |          |      |
|                                                                 | Behaviour on 67     Behaviour on 67     No directional     Inhibition                                                                             |          |      |
| Connected Transformer T42 Se                                    | pam xxxx Parameter setting Remote controls en 25/07/2022<br>Figure 10                                                                             | 09:33:48 | - // |

# 3.3 Program logic

In this field, the nominal state of the binary outputs is set.

| Prog        | gram lo       | gic            |         |   |           | -                 | - 1 | Apply              | Cance | el |
|-------------|---------------|----------------|---------|---|-----------|-------------------|-----|--------------------|-------|----|
|             |               | _              |         |   |           |                   |     |                    |       |    |
| - Circuit b | oreaker contr | ol             |         |   |           |                   |     |                    |       |    |
| 0           | ,<br>,        |                |         |   | Stan      | dard assignmer    | nt  |                    |       |    |
| 0           | res           | _              |         |   |           |                   |     |                    |       |    |
| – Logic d   | iscrimination | _              |         | / | Assignmen | t of logic inputs |     |                    | _     |    |
| •           | No            |                |         |   |           | Logic Inp: 4      |     | <br>Negative Later | T     |    |
| 0           | íes           |                |         |   |           | Logic Input       |     | Negative Latch.    | 1     |    |
|             |               |                | 1       |   |           |                   |     |                    |       |    |
| Relay o     | utput parame  | eters          |         |   |           |                   |     |                    |       |    |
|             | Used          | Caracteristics | Impuls. |   |           |                   |     |                    |       |    |
| 01          | Yes           | normally open  |         |   |           |                   |     |                    |       |    |
| 02          | Yes           | normally open  |         |   |           |                   |     |                    |       |    |
| 03          | Yes           | normally open  |         |   |           |                   |     |                    |       |    |
| 04          | Yes           | normally open  |         |   |           |                   |     |                    |       |    |
|             |               |                |         |   |           |                   |     |                    |       |    |
|             |               |                |         |   |           |                   |     |                    |       |    |
|             |               |                |         |   |           |                   |     |                    |       |    |
|             |               |                |         |   |           |                   |     |                    |       |    |

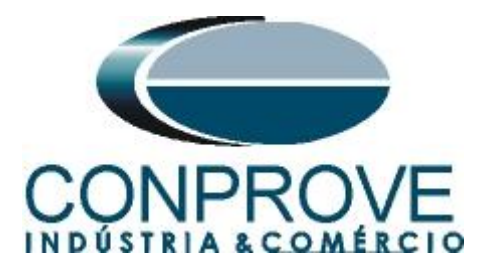

The next step is to adjust the undervoltage and overvoltage functions. To do this click on the icon below:

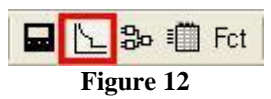

# 3.4 27/27S: Undervoltage

Up to two definite-time stages can be set for this function. For this tutorial, the settings shown in the following table are used. Where element 27-1 uses binary output O3 and element 27-2 uses binary output O4 for trip signals.

| Table 2 |           |         |       |  |  |  |  |
|---------|-----------|---------|-------|--|--|--|--|
| Element | Voltage % | Voltage | Delay |  |  |  |  |
| 27-1    | 90% Vnp   | 59,76V  | 2s    |  |  |  |  |
| 27-2    | 60% Vnp   | 39,84V  | 1s    |  |  |  |  |

| SFT2841 v 17.3 - Sepam series 40 - [Connection window] -                                                                                                    | ×     |
|----------------------------------------------------------------------------------------------------|-------|
| File Edit Operation Sepam Application Options Window ?                                                                                                    | - 8 × |
| 🖘 🗅 🖻 🖶 🎒 🖬 📐 🗞 🏥 Fot 🌽 🏦 🕂 🗹 🚣 😽 🔍 🛧                                                                                                    |       |
| 50/51 50N/51N 50BF 46 49RMS 67 67N 27/27S 59 59N 47 81 38/49T                                                                                                    |       |
| 27/27S : Undervoltage                                                                                                    | el    |
| On       Latching       Voltage mode       Voltage threshold       Delay         Element 1       Image: Comparison of the state of the state of the st |       |
| Tripping behaviour         01       02       03       04       L1       L2       L3       L4       L5       L6       L7       L8       L9       English       Local       Rec.         Element 1       X       X                                                                                                    |       |
| C Connected Transformer T42 Sepam xxxx     Parameter setting Remote controls en 25/07/2022 09:39:     Etimune 12                                                                                                    | 19    |

Note: The other functions are all disabled so as not to interfere with the function 27 test.

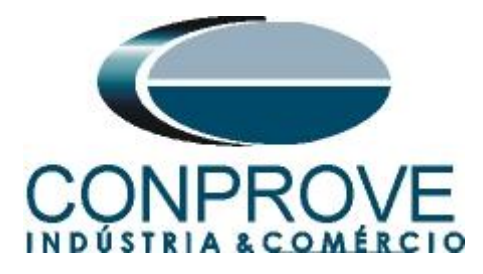

# 3.5 59: Overvoltage

Up to two definite-time stages can be set for this function. For this tutorial, the settings shown in the following table are used. Where element 59-1 uses binary output O1 and element 59-2 uses binary output O2 for trip signals.

| Table 3 |           |         |       |  |  |  |
|---------|-----------|---------|-------|--|--|--|
| Element | Voltage % | Voltage | Delay |  |  |  |
| 59-1    | 110% Vnp  | 73,04   | 2s    |  |  |  |
| 59-2    | 140% Vnp  | 92,96   | 1s    |  |  |  |

| SFT2841 v 17.3 - Sepa | am series 40 - [Connec | tion window]        |                                               |                                      | _                    |          | ×  |  |
|-----------------------|------------------------|---------------------|-----------------------------------------------|--------------------------------------|----------------------|----------|----|--|
| 🗐 File Edit Operatio  | on Sepam Applicat      | ion Options Windo   | N ?                                           |                                      |                      | -        | ъ× |  |
| 🛋 🗅 🖻 🖶 🎒             | 🖬 📐 🎭 🕮 Fct            | 🎤 🏗 🕂 👻 🚹           | ❤   ◀ ▷                                       |                                      |                      |          |    |  |
| 50/51 50N/51N 50B     | F 46 49RMS             | 67   67N   27/27S   | 59 59N 47                                     | 81 38/49T                            |                      |          |    |  |
| 59 : Overvo           | 59 : Overvoltage       |                     |                                               |                                      |                      |          |    |  |
|                       |                        |                     |                                               |                                      |                      |          |    |  |
|                       | On Lato                | ning                | Voltage mode – V                              | oltage threshold                     | Delay                |          |    |  |
| Element 1             |                        |                     | Phase-to-neutral 💌                            | 110 %Vnp                             | 2 s 📩                |          |    |  |
| Element 2             |                        |                     | Phase-to-neutral                              | 140 %Vnp                             | 1 s 🕂                |          |    |  |
|                       |                        |                     |                                               | <u></u>                              |                      |          |    |  |
| Tripping behaviour    | 02 03 04 L1 L2 L<br>X  | 3 L4 L5 L6 L7 L8 L9 | English<br>OVERVOLTAGE 508<br>OVERVOLTAGE 508 | Local Re<br>RETENSÃO ×<br>RETENSÃO × | C.                   |          |    |  |
| C Connected           | Transformer T42        | Sepam xxxx          | Paramete                                      | r setting Remote cor                 | ntrols en 25/07/2022 | 09:43:54 |    |  |
|                       |                        | Fi                  | oure 1 <b>4</b>                               |                                      |                      |          |    |  |

Note: The other functions are all disabled so as not to interfere with the function 59 test.

# 3.6 Set control matrix

Click the icon illustrated below to specify the binary output of each relay function.

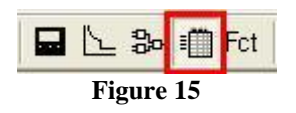

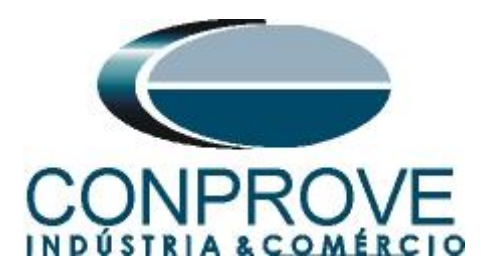

In the "*Protections*" field and in the "*Outputs*" tab, the tripping of the functions with the binary outputs is configured.

| 🗐 SFT2841 v 17.3 - Sep | am series 40 - [Connection window]        |                                | – o x                               |
|------------------------|-------------------------------------------|--------------------------------|-------------------------------------|
| 🗐 File Edit Operati    | on Sepam Application Options Window ?     |                                | _ B ×                               |
| => 🗅 🖻 🖩 🎒             | 🖬 노 🐌 🏢 Fot 🎽 🏦 🕂 😧 🚹 😽                   | $\triangleleft \triangleright$ |                                     |
|                        | Characteristics Outputs Indicators Events |                                |                                     |
| Protections            | Characteristics Duputs Indicators Events  |                                | 1                                   |
|                        | 01 02 0                                   | 3 04                           |                                     |
| Control functions      | 50N/51N - 3                               |                                |                                     |
|                        | 50N/51N - 4                               |                                |                                     |
| Logic inputs           | 50BF                                      |                                |                                     |
|                        | 46 - 1                                    |                                |                                     |
| Equations              | 46 - 2                                    |                                |                                     |
|                        | 67-1 X                                    |                                |                                     |
|                        | 67 - 2                                    |                                |                                     |
|                        | 67N - 1                                   |                                |                                     |
|                        | 67N - 2                                   |                                |                                     |
|                        | 49RMS - 1                                 |                                |                                     |
|                        | - close inhibit                           |                                |                                     |
|                        | - alarm                                   |                                |                                     |
|                        | 27/27S - 1                                | (                              |                                     |
|                        | 27/275 - 2                                | X                              |                                     |
|                        | 59-1 ×                                    |                                |                                     |
|                        | 59-2 ×                                    |                                |                                     |
| Apply                  | 59N - 1                                   |                                |                                     |
|                        | 59N - 2                                   |                                |                                     |
| Cancel                 | 47                                        |                                |                                     |
|                        |                                           |                                |                                     |
|                        | Transformer T42 Senam yyyy                | Operation                      | te controls en 25/07/2022 09:50:51  |
|                        | Figure                                    | 16                             | te controls ell 25/07/2022 09.50.51 |

# 4. Quick software adjustments

# 4.1 Opening the Quick

Click on the "CTC" application manager icon.

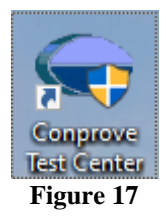

Click on the "Quick" software icon.

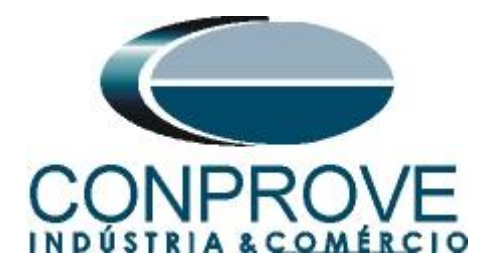

|                                                                                                    | - 🗆 X                                                                                                    |
|----------------------------------------------------------------------------------------------------|----------------------------------------------------------------------------------------------------|
| onprove Test Ce                                                                                                    | enter                                                                                                    |
| Version 2.02.190                                                                                                    |                                                                                                    |
| Secondary<br>Secondary Tests                                                                                                    | Applications for measurement                                                                                                    |
| Power Directional  Constance  Master  Meter Power Quality PSB OoS                                                                                                    | <b>Setup</b><br>Equipment Set. / Tests<br># Settings                                                                                                    |
| Harmonic Restraint<br>Sequencer<br>Synchronism<br>Overcurrent<br>Transducer                                                                                          | Update Firmware     Software Language     Support  Dog importation and assistance                                                                                                    |
| Transient Playback Vitz Volts/Hertz                                                                                                    | Image: Optimizer and the district record       Image: Image: Optimizer and the district record       Image: Image: Optimizer and the district record       Image: Optimizer and the district record       Image: Optimizer and the district record       Image: Optimizer and the district record       Image: Optimizer and the district record       Image: Optimizer and the district record       Image: Optimizer and the distribution of the distribution of t |
| Additional aplications          Image: Additional applications         Image: Transient View         Image: Validate PDF Reports         Image: Statistical Analysis | Lig Forum<br>User Manual ✓<br>Quick Guide ✓<br>Self-diagnosis<br>P: Hemote Access                                                                                                    |
|                                                                                                    | Secondary Tests         Secondary Tests         Secondary Tests         Differential         Power Directional         Distance         Master         Master         Power Quality         PSB OoS         Ramp         Harmonic Restraint         Sequencer         Synchronism         Vorecurrent         Transducer         Transient Playback         Volts/Hertz         Other         Additional aplications         Transient View         Voltade PDF Reports         Statistical Analysis                                                                                                    |

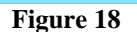

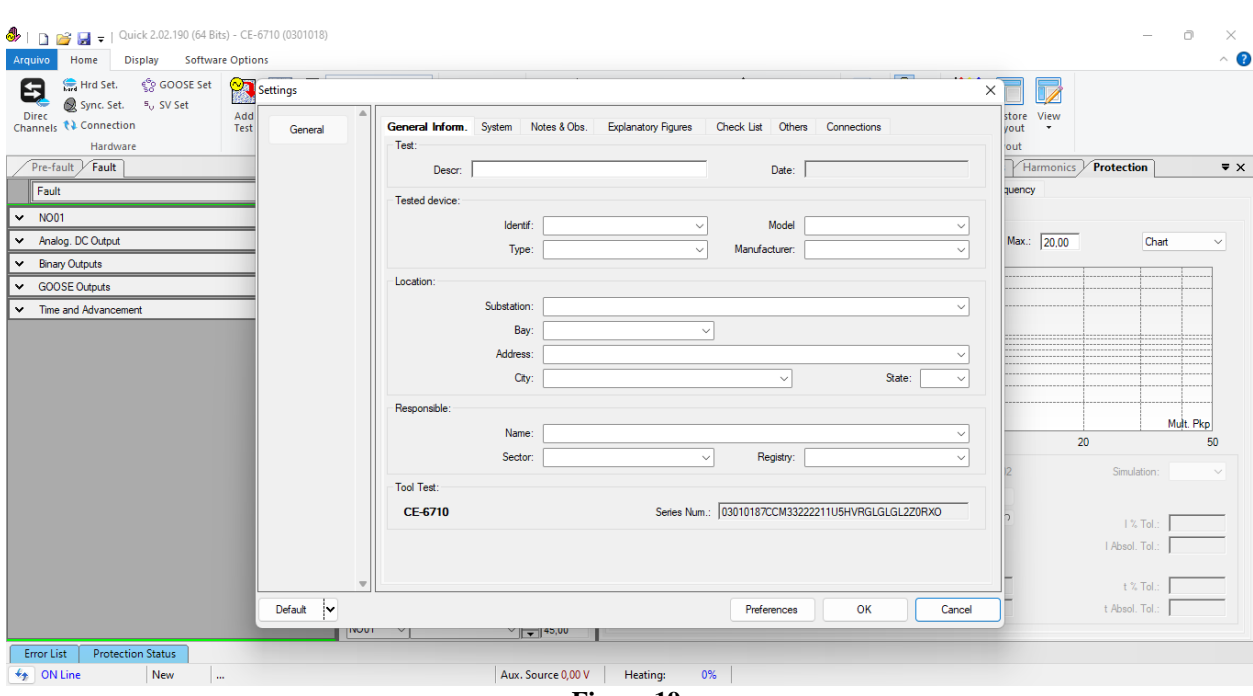

Figure 19

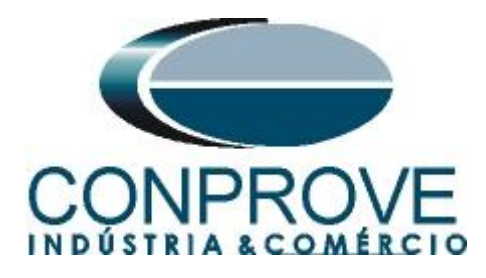

# 4.2 Configuring the Settings

When opening the software the "Settings" screen will open automatically (provided that the option "Open Settings when Start" found in the "Software Options" menu is selected). Otherwise click directly on the "Settings" icon.

| )<br>Start | Stop  | Image: Settings       Image: Set Set Set Set Set Set Set Set Set Set |  |  |  |
|------------|-------|----------------------------------------------------------------------|--|--|--|
| Gener      | ation | Options                                                              |  |  |  |
| Figure 20  |       |                                                                      |  |  |  |

Inside the "Settings" screen, fill in the "General Inform." with data from the "Tested device", "Installation location" and the "Responsible". This makes reporting easier, as this tab will be the first to be shown.

| General | General Inform. System Notes & Obs. Explanatory Figures Check List Others Connections |
|---------|---------------------------------------------------------------------------------------|
|         | Test:                                                                                 |
|         | Descr: Under and Overvoltage Date:                                                    |
|         | Tested device:                                                                        |
|         | Identif: 23031982 V Model T42 V                                                       |
|         | Type: Transformer Protection V Manufacturer: Schneider V                              |
|         | Location:                                                                             |
|         | Substation: Conprove                                                                  |
|         | Bay: 1                                                                                |
|         | Address: Visconde de Ouro Preto 75, Custódio Pereira                                  |
|         | City: Uberlândia  V State: MG  V                                                      |
|         | Responsible:                                                                          |
|         | Name: Michel Rockembach de Carvalho                                                   |
|         | Sector: Engineering V Registry: 00001 V                                               |
|         | Tool Test:                                                                            |
|         | CE-6710 Series Num.: 03010187CCM33222211U5HVRGLGLGL2Z0RX0                             |
|         |                                                                                       |
|         |                                                                                       |

Figure 21

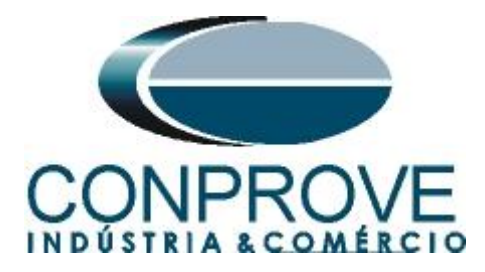

# 4.3 System

In the following screen, within the "*Nominal*" sub tab, the values of frequency, phase sequence, primary and secondary voltages, primary and secondary currents, transformation ratios of VTs and CTs are configured. There are also two sub tabs "*Impedance*" and "*Source*" whose data is not relevant for this test.

| ettings   |                                                                                                    |                                                                                                    |                                                                                                    |                                                                                                    | ×                                                                                                    |
|-----------|----------------------------------------------------------------------------------------------------|----------------------------------------------------------------------------------------------------|----------------------------------------------------------------------------------------------------|----------------------------------------------------------------------------------------------------|----------------------------------------------------------------------------------------------------|
| General   | General Inform. System<br>k < NO01 ><br>Nominal Impedance<br>Frequency:<br>Phase Seq.:<br>3φ power:<br>1φ:<br>1φ:<br>Primary Voltage (FF):<br>(FN):<br>Secondary Voltage (FF):<br>(FN):<br>Secondary Current:<br>VTR F:<br>CTR F: | Notes & Obs.<br>≫<br>Source<br>60 Hz ~<br>ABC ~<br>47.80 MVA<br>15.93 MVA<br>13.80 KV<br>7.97 KV<br>2.00 kA<br>115.0 V<br>66.40 V<br>5.00 A<br>120.0<br>400.0 | Explanatory Figures                                                                                                    | Check List Others Conne<br>Constant Conne<br>Constant Conne<br>Constant Conne<br>Connect Connect<br>Connect Connect<br>Connect Connect<br>Connect Connect<br>Connect Connect<br>Connect Connect<br>Connect Connect<br>Connect Connect<br>Connect Connect<br>Connect Connect<br>Connect Connect<br>Connect Connect<br>Connect Connect<br>Connect Connect Connect<br>Connect Connect Connect<br>Connect Connect Connect<br>Connect Connect Connect Connect<br>Connect Connect Connect Connect Connect<br>Connect Connect Con | ctions                                                                                                    |
|           | VTR D / VTR F:<br>CTR E / CTR F:<br>Invert Polarity:<br>VT's F<br>VT b                                                                                                    | 1,00<br>1,00<br>CT's F<br>CT E                                                                                                    | Vortage           1         Va           FN         2         Vb           3         Vc           D         4         VD | 5         Ia           6         Ib           7         Ic           E         8         IE           EP         9         IEP                                                                                                    | k to V0:         3.00           k to V2:         1.00           k to I0:         1.00           k to I2:         1.00 |
| Default V |                                                                                                    |                                                                                                    |                                                                                                    | Preferences                                                                                                    | <u>O</u> K <u>C</u> ancel                                                                                             |

Figure 22

There are other tabs where the user can enter notes and observations, explanatory figures, can create a *"check list"* of the procedures for carrying out the test and even create a schematic with all the schematic of the connections between the test set and the test equipment.

#### 5. Channel Direction and Hardware Configurations

Click on the icon illustrated below.

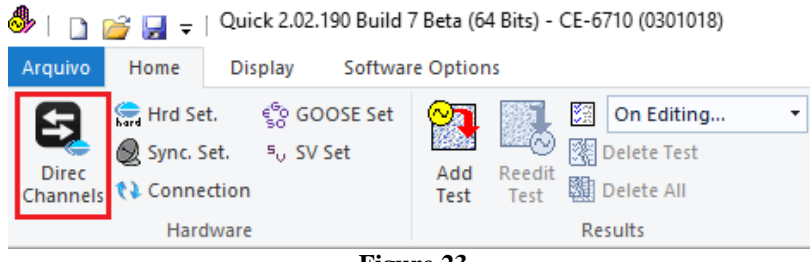

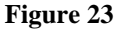

Then click on the highlighted icon to configure the hardware.

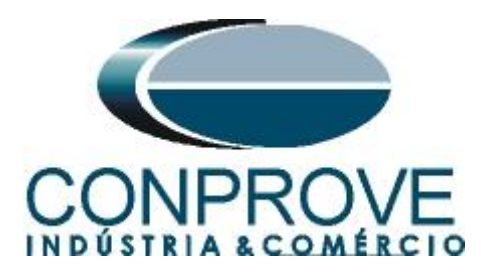

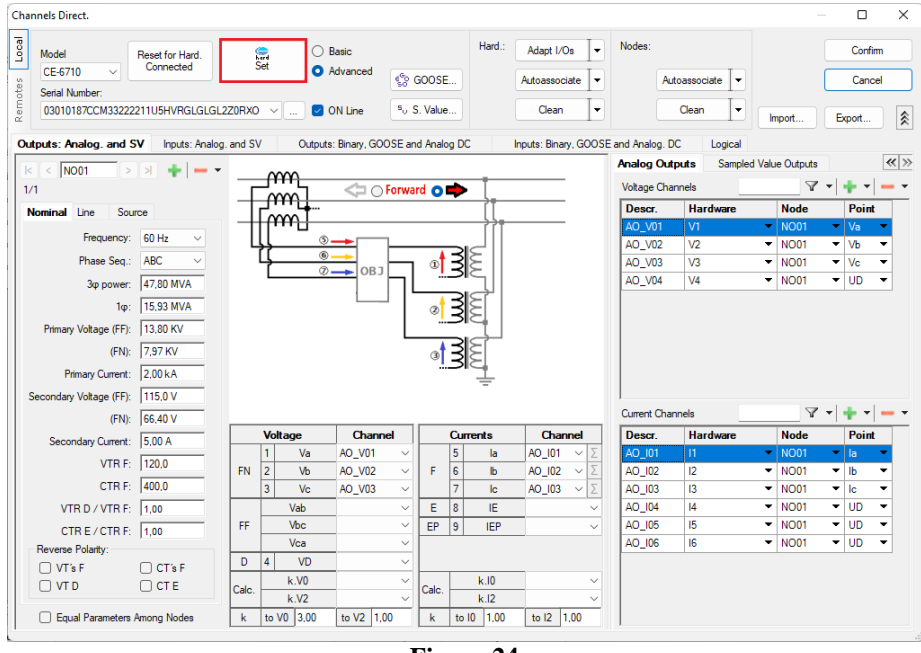

Figure 24

Choose the channel configuration; adjust the auxiliary source and the method of stopping the binary inputs. To finish click on "*OK*".

| Settings                                                                                                    |                                                                                                    | ×                                                                                   |
|----------------------------------------------------------------------------------------------------|----------------------------------------------------------------------------------------------------|-------------------------------------------------------------------------------------|
| Master Slave 1 Slave 2                                                                                                    | Main Sampled Value Others                                                                                                    |                                                                                     |
| Model         CE-6710         Serial Number 03010187CCM33222211U5HVRGLGLGL2Z0RXO           Analog Outputs:         Standard - Voltages:         4x 300 V: 100 VA           0         4x 300 V: 100 VA         V1           0         2x 600 V: 180 VA         V1 | Binary Outputs:         Auxilia           Initial State         Initial State           B011:         NO<           B02:         NO<           B04:         NC           B05 and B06 type:                                                                                                    | ar Source:<br>- 250 V<br>- 220 V<br>→ 110 V<br>- 60 V                               |
| <ul> <li>2 x 300 V: 150 VA</li> <li>1 x 600 V: 350 VA</li> <li>1 x 300 V: 250 VA</li> <li>V3 0 0 0 0 0 0 0 0 0 0 0 0 0 0 0 0 0 0 0</li></ul>                                                                                                    | Conventional BO5: NO ~     BO6: NO ~     O IRIG (BO5) /Clock (BO6)      Transistor OTTL 1                                                                                                    | <ul> <li>48 V</li> <li>24 V</li> <li>Other</li> <li>Off</li> <li>10,00 V</li> </ul> |
| Customized Assoc.<br>Standard - Currents:<br>6 6x 32 A; 210 VA<br>3 x 64 A; 400 VA<br>2 x 96 A; 550 VA<br>2 x 10.00 A; 300 VA<br>1 x 192 A; 1100 VA<br>1 x 6,00 A; 360 VA<br>Electromechanical:<br>1 x 75 A; 700 VA<br>1 x 50 A; 700 VA                          | Binary / Analog Inputs:         BI1:       BI - Contact         BI2:       BI - Contact         BI3:       BI - Contact         BI4:       BI - Contact         BI5:       BI - Contact         BI6:       BI - Contact         BI7:       BI - Contact         BI8:       BI - Contact         BI9:       BI - Contact         BI8:       BI - Contact         BI9:       BI - Contact         BI1:       BI - Contact         BI1:       BI - Contact         BI1:       BI - Contact         BI11:       BI - Contact         BI12:       BI - Contact         Considers absolute values to Voltage-BI       Al | 1-6 : 2V; 20V; 600V<br>7-12 : 200mV; 2V; 600V                                       |
| Customized Assoc. Connect CTs Range 1.25 A                                                                                                    | Ōĸ                                                                                                    |                                                                                     |

Figure 25

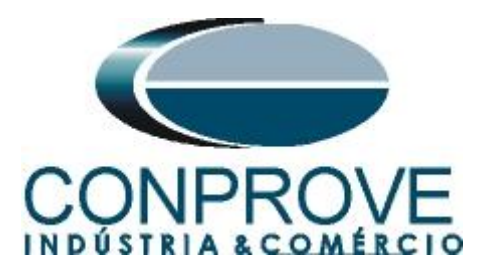

On the next screen choose "Basic" and on the next window (not shown) choose "YES", finally click on "Confirm".

| Cha   | nnels Direct.   |                 |             |                           |                                    | — D X   |   |
|-------|-----------------|-----------------|-------------|---------------------------|------------------------------------|---------|---|
| Local | Model           | Reset for Hard. | hard        | <ul> <li>Basic</li> </ul> |                                    | Confirm | ] |
|       | CE-6710 ~       | Connected       | Set         | Advanced                  | 6 GOOSE                            | Cancel  |   |
| ote   | Serial Number:  |                 |             |                           | 50 00002                           |         |   |
| er    | 03010187CCM3322 | 2211U5HVRGLGLGI | L2Z0RXO 🗸 🛄 | 🕗 ON Line                 | <sup>s</sup> <sub>v</sub> S. Value | Impart  |   |
| L.    |                 |                 |             |                           |                                    |         |   |

Figure 26

# 6. Test structure for function 27/59

#### 6.1 Voltage x Time > Overvoltage screen

Click on the tab "Protection > Voltage x time > Overvoltage" so that the data set in the relay are configured in the software. Next to the voltage "V" chooses a node as a reference, in this case "AO V01". Only after choosing the node are the fields for setting function 59 active.

|                                                     |                                       | - 0                                                                                                    | ×   |
|-----------------------------------------------------|---------------------------------------|----------------------------------------------------------------------------------------------------|-----|
| Channels     Connection     Channels     Convection | An Editing                            | Waveform     Lu, Harmonics     Set Ispc Offset       kccumulation     Evaluations     Set Vspc Offset       Passors     Present     Recreate Retore |     |
| Dra-fault Fault                                     | Monitoring - Y                        | Insuite Rin. GOOSE and Analog. Waveform Accumulations Playout Protection                                                                            | = × |
| Fault                                               | Angle Ref: Arte                       | Current x time Voltage x time Differential Harm Restr. Directional Frequency                                                                        | • ^ |
| Non                                                 | August Net. Auto                      |                                                                                                    |     |
| ▼ N001                                              | ▼ N001                                |                                                                                                    |     |
| Analog. DC Output                                   |                                       | An V AO_V01 V Edit Curve Graph with respect to Pkp Temp. Chart                                                                                      |     |
| Binary Outputs                                      |                                       | 1,00 t                                                                                                    |     |
| GOUSE Outputs                                       |                                       | 0,800                                                                                                    |     |
|                                                     |                                       | 0.600                                                                                                    |     |
|                                                     |                                       | 0,000                                                                                                    |     |
|                                                     | Timers                                | 0,400                                                                                                    |     |
|                                                     | Chronometer 1:                        | 0,200                                                                                                    |     |
|                                                     | Stop Interf. On Wait                  |                                                                                                    | v   |
|                                                     | Disable v 0 s                         | 1,00 2,00                                                                                                    |     |
|                                                     | Chronometer 2:                        | Canture Time by: O Chron 01 O Chron 02 Simulation:                                                                                                  |     |
|                                                     | Stop Interf.                          |                                                                                                    |     |
|                                                     | Disable 🗸                             |                                                                                                    |     |
|                                                     |                                       | V % Tol::  5,00 %                                                                                                    |     |
|                                                     | Actuation Lock Wait betw. Timers: 0 s | Pkp Expected Drp Expected t Expected V Absol. Tol.: U.SU V                                                                                          | _   |
|                                                     | Fix Max. Generation Time: : : :       | Inst. 1: P. d P. d t * Tol: 5002                                                                                                    |     |
|                                                     | Man Increase Amni Angle Clean         | Inst. 2: Pd Pd t Absol. Tol.: 30.00                                                                                                    | ms  |
|                                                     | N001 ~ ~ + 45,00                      |                                                                                                    |     |
| Error List Protection Status                        |                                       |                                                                                                    |     |
| Son Line New                                        | Aux. Source 110,00 V                  | / Heating: 0%                                                                                                    |     |
|                                                     | E:                                    | anno 27                                                                                                    |     |

Figure 27

#### 6.2 General Adjustments 59

According to the relay software settings, these values are entered in the Quick software. The 59-1 element pick-up is equal to 73.04V (1.1\* V<sub>np</sub>) with actuation time equal to 2.0s and the pick-up of the element 59-2 is equal to 92.96V (1.40 \* V<sub>np</sub>) with actuation time equal to 1.0s.

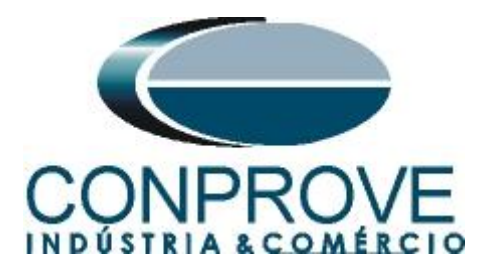

There are also fields where the absolute and relative tolerances for both voltage and time must be entered. These values are taken from Appendix A.2. There is also a field where the type of simulation is required, being possible single-phase-ground, two-phase and three-phase.

| rrent x time                                         | Voltage x time                   | Differential     | Harm. Restr.                | Directional Frequency                                               |                                                                  |                                                       |
|------------------------------------------------------|----------------------------------|------------------|-----------------------------|---------------------------------------------------------------------|------------------------------------------------------------------|-------------------------------------------------------|
| vervoltage                                           | Undervoltage                     |                  |                             |                                                                     |                                                                  |                                                       |
| An ~ V                                               | : AO_V01                         | ∼ Edi            | t Curve                     | Graph with res                                                      | pect to Pkp Temp. Chart                                          | ~                                                     |
| 2.00 t [s                                            | 1                                |                  |                             | •                                                                   |                                                                  |                                                       |
| 2,00                                                 |                                  |                  |                             |                                                                     |                                                                  |                                                       |
|                                                      |                                  |                  |                             |                                                                     |                                                                  |                                                       |
| 1,00                                                 |                                  |                  |                             |                                                                     |                                                                  |                                                       |
|                                                      |                                  |                  |                             |                                                                     |                                                                  |                                                       |
|                                                      |                                  |                  |                             |                                                                     |                                                                  |                                                       |
| 0                                                    |                                  |                  |                             |                                                                     |                                                                  | VIV                                                   |
| 0 60                                                 | .00                              | 70,00            | 80,00                       | 90,00                                                               | 100,0                                                            | ¥ [M<br>110.0                                         |
| 0 60                                                 | ,00                              | 70,00<br>Capture | 80,00<br>e Time by: O Chron | 90,00<br>. 01 () Chron. 02                                          | 100,0<br>Simulation:                                             | V [V]<br>110,0<br>ABC ~                               |
| 0 60<br>Dial Time                                    | .00                              | 70,00<br>Capture | 80,00<br>e Time by: O Chron | 90,00<br>. 01 O Chron. 02<br>Clear                                  | 100,0<br>Simulation:                                             | ¥ [M<br>110,0<br>ABC ~                                |
| 0 60<br>Dial Time<br>Timed Curve                     | .00                              | 70,00<br>Capture | 80,00<br>e Time by: O Chron | 90,00<br>.01 O Chron. 02<br>Clear                                   | 100.0<br>Simulation: //<br>V % Tol.: //                          | ¥[M]<br>110,0<br>ABC ∽<br>2,00 %                      |
| 0 60<br>Dial Time<br>Timed Curve                     | ,00<br>:<br>:<br>Pkp Expected    | 70,00<br>Capture | 80,00<br>e Time by: • Chron | 90,00<br>.01 O Chron. 02<br>Clear<br>P d 10<br>t Expected           | 100,0<br>Simulation:<br>V % Tol.:<br>V Absol. Tol.:              | ¥ [V]<br>110,0<br>ABC ∽<br>2,00 %<br>0,58 V           |
| 060<br>Dial Time<br>Timed Curve                      | ,00                              | 70,00<br>Capture | 80,00<br>Time by: O Chron   | 90,00<br>. 01 O Chron. 02<br>Clear<br>P d M<br>t Expected           | 100,0<br>Simulation:<br>V % Tol.:<br>V Absol. Tol.:              | V [M<br>110,0<br>ABC ~<br>2,00 %<br>0,58 V            |
| 0 60<br>Dial Time<br>Timed Curve<br>Timed<br>Inst. 1 | .00<br>Pkp Expected<br>1 73.04 V | 70,00<br>Capture | 80,00<br>Time by: O Chron   | 90,00<br>.01 O Chron. 02<br>Clear<br>P I So<br>t Expected<br>2,00 s | 100.0<br>Simulation:<br>V % Tol.:<br>V Absol. Tol.:<br>t % Tol.: | ¥ [V,<br>110.0<br>ABC ∽<br>2,00 %<br>0,58 V<br>2,00 % |

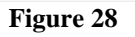

#### 6.3 Timed Element 59-1 Pick-up Test

For the pick-up test, a ramp is used to increase the voltage value. To do this, choose the "*Ramp*" option on the "*Fault* > N01" tab and click on the highlighted icon.

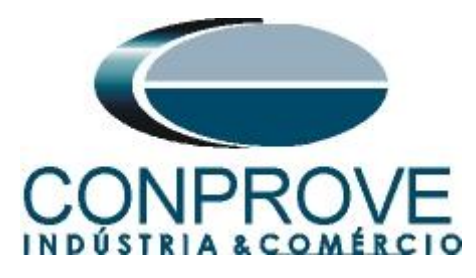

| 🤣   🗋 🚔 🚽   Quick 2.02.190 (64 Bits) - CE-6710 (0301018)                                                                                                    |                                                                                                    | - 0 ×                                                                                                    |
|----------------------------------------------------------------------------------------------------|----------------------------------------------------------------------------------------------------|----------------------------------------------------------------------------------------------------|
| Arquivo Home Display Software Options                                                                                                    |                                                                                                    | ^ ( <b>?</b>                                                                                                    |
| Hrd Set.      Socose set     Orec     Channels     Connection     Hrdware     Hrdware                                                                                                    | On Editing  elete Test elete All UIS Generation                                                                                                    | aveform Lu, Harmonics IC Set Ispc Offset<br>cumulation III Set Vspc Offset<br>asors<br>Options Report III Set Vspc Offset<br>Report III Set Vspc Offset<br>Report III Set Vspc Offset<br>Report III Set Vspc Offset<br>Report III Set Vspc Offset<br>Report III Set Vspc Offset<br>Report III Set Vspc Offset                                                                                                    |
| Pre-fault Fault × X                                                                                                    |                                                                                                    | Inputs Bin, GOOSE and Analog , Waveform Accumulations Phasors Harmonics Protection                                                                                                    |
| Fault                                                                                                    | Angle Ref.: Auto                                                                                                    | Current x time Voltage x time Differential Harm. Restr. Directional Frequency                                                                                                    |
|                                                                                                    | × NO01                                                                                                    | Overvoltage Undervoltage                                                                                                    |
| Point         Channel         Definitions           Va         A0_V01         Modules           Vb         A0_V01         Modules           Vc         A0_V01         Informations           Ia         A0_U01         Informations           Ia         A0_U01         Informations           Ib         A0_U01         Informations           Ib         A0_U01         Informations           Ib         A0_U01         Informations           Ib         A0_U01         Informations           Ib         A0_U01         Informations           ID         U002         A0_U04           UD03         A0_U05         IUD04           UD04         A0_U05         IUD04 | Times × X<br>Oronometer 1:<br>Stop tref. On Wat<br>Deable V 10 0 s                                                                                                    | An         V:         A0_V01         Est Curve         Graph with respect to Pkp Temp.         Onat            2.00         1.00         1.00         1.00         1.00         V/V/V/V/V/V/V/V/V/V/V/V/V/V/V/V/V/V/V/                                                                                                    |
| Analog, DC Output     Analog, DC Output     Binary Outputs     GOOSE Outputs     Time and Advancement  Error List Protection Status                                                                                                    | Chronometer 2:<br>Stop Interf.<br>Daable State State | Capture Time by:         O Chron. 01         Simulation:         ABC           Dial Time:         Clear         Clear         V %, Tol::         2.00 %,           Timed Curve:         P & M >>         V %, Tol::         2.00 %,           Pkp Expected         Dp Expected         t Expected         V Absol. Tol::         0.58 V           Timed:         P & M         P & M         2.00 %,         t %, Tol::         2.00 %,           Inst. 1:         73.04 V         P & M         P & M         1.00 %,         t Absol. Tol::         35.00 ms |
| New                                                                                                    | Aux. Source 110,00 V                                                                                                    | Heating: 0%                                                                                                    |
|                                                                                                    | Fie                                                                                                    | mro 70                                                                                                    |

Figure 29

For the initial value, set 72.54V, for limit value 73.54V, with an increment of 100mV and a time of 3.0s.

| Ram   | р       |             |         |          |          |     |             |          |          |                |              |            | ×                                                              |
|-------|---------|-------------|---------|----------|----------|-----|-------------|----------|----------|----------------|--------------|------------|----------------------------------------------------------------|
| Rar   | np Typ  | be          |         |          | Direct   |     |             |          | 🖂 Res    | et Timers to E | ach increm   | enting     | Generation Approx. Time of Each Incr.: 3 s                     |
| Mo    | odules  |             |         | ~        | O Pulsed |     |             |          | 🗹 Kee    | p Harmonic D   | uring Increr | menting    |                                                                |
| Initi | al Valu | 185         |         |          |          | Lin | uits and li | ocreases |          |                |              |            | Reset                                                          |
|       |         | la / Dofini | tion    |          |          |     |             | Limit    | Incr.    | d/dt           | N Steps      | Time       |                                                                |
|       | anne    | is/ Defini  | lion    |          | -        |     | Va          | 73.54 V  | 100,0 mV | 33,33 mV/s     | 11.00        | 33,00 s    |                                                                |
| Pe    | oint    | Channel     | Mod.    | Ang.     | Freq.    |     | Vb          | 73.54 V  | 100.0 mV | 33.33 mV/s     | 11.00        | 33.00 s    |                                                                |
| Va    | •       | AO_V01      | 72,54 V | 0.       | 60,00 Hz |     | Vc          | 73.54 V  | 100.0 mV | 33.33 mV/s     | 11.00        | 33.00 s    |                                                                |
| Vt    |         | AO_V02      | 72,54 V | -120,0 ° | 60,00 Hz |     | la          |          |          |                |              |            |                                                                |
| Vo    | : /     | AO_V03      | 72,54 V | 120,0 °  | 60,00 Hz |     | lb          |          |          |                |              |            |                                                                |
| la    | 4       | AO_I01      | 0 A     | 0.       | 60,00 Hz |     | lc          |          |          |                |              |            |                                                                |
| lb    |         | AO_102      | 0 A     | 0 *      | 60,00 Hz |     | UD01        |          |          |                |              |            |                                                                |
| lc    | 4       | AO_103      | 0 A     | 0°       | 60,00 Hz |     | 11002       |          |          |                |              |            |                                                                |
| U     | D01     | AO_V04      | 0 V     | 0°       | 60,00 Hz |     | 11003       |          |          |                |              |            |                                                                |
| U     | 002     | AO_104      | 0 A     | 0°       | 60,00 Hz |     | UD04        |          |          |                |              |            |                                                                |
| U     | 003     | AO_105      | 0 A     | 0°       | 60,00 Hz |     | 0004        |          |          |                |              |            |                                                                |
| U     | D04     | AO_106      | 0 A     | 0°       | 60,00 Hz |     |             |          |          |                |              |            |                                                                |
| Bina  | ary Out | tputs       |         |          |          | GC  | )OSE Ou     | tputs    |          |                |              | Attention: | The Reset Chron settings. Each the Incr., Direct or Pulsed and |
|       | Cha     | nnel        | Incr.   |          |          |     | Chan        | nel In   | cr.      |                |              |            | nici times, and reset will be the same for all houes.          |
|       | BO01    | 1           |         |          |          |     |             |          |          |                |              |            | T TT                                                           |
|       | BO02    | 2           |         |          |          |     |             |          |          |                |              |            | Incr. T                                                        |
|       | BO03    | 3           |         |          |          |     |             |          |          |                |              |            | Limit                                                          |
|       | BO04    | 4           |         |          |          |     |             |          |          |                |              | Initial va | lue                                                            |
|       | BOOS    | 5           |         |          |          |     |             |          |          |                |              |            |                                                                |
|       | BOOR    | 6           |         |          |          |     |             |          |          |                |              |            | Generation                                                     |
|       | BOOT    | 7           |         |          |          |     |             |          |          |                |              |            | Time Every                                                     |
|       | BOO     | 3           |         |          |          |     |             |          |          |                |              |            |                                                                |
|       |         |             |         |          |          |     |             |          |          |                |              |            | OK <u>C</u> ancel                                              |

Figure 30

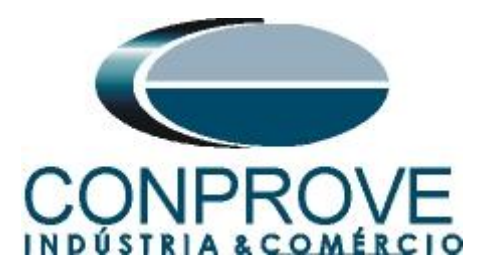

Set the stop interface, which in this case is "*BI01*" and start the generation by clicking on the icon highlighted below or using the shortcut "Alt + G".

| 8  | 0          | D 💕        | 🚽 🚽 Qu                               | iick 2.02.190 (64 B                              | its) - CE-6710 (030     | 1018)   |                 |                |                   |                                                                                                    |                                 |                               |                               |                                   | -                      | ð           | ×    |
|----|------------|------------|--------------------------------------|--------------------------------------------------|-------------------------|---------|-----------------|----------------|-------------------|----------------------------------------------------------------------------------------------------|---------------------------------|-------------------------------|-------------------------------|-----------------------------------|------------------------|-------------|------|
| A  | ۱rqui      | vo H       | ome D                                | isplay Softwa                                    | are Options             |         |                 |                |                   |                                                                                                    |                                 |                               |                               |                                   |                        |             | ^ 🕐  |
| c  | Dire       | ec<br>nels | Hrd Set.<br>Sync. Set.<br>Connectior | ୍ର୍ର୍ବିତ GOOSE Set<br><sup>s</sup> ତ SV Set<br>n | Add Reedit<br>Test Test | De 🕅 De | On Editing      | Start Stop     | Settings          | Waveform 🔐 Hawking Hawking Hawking Hawking Waveform Hawking Hawking H | larmonics 🚹 S<br>valuations 🗽 S | et Ispc Offse<br>et Vspc Offs | et<br>et<br>Present<br>Report | Recreate Restore<br>Charts Layout | View                   |             |      |
|    | _          |            | Hardwar                              | e                                                |                         | Resu    | its             | Generation     |                   | Opti                                                                                                    | ons                             |                               | Report Units                  | Layout                            |                        |             |      |
|    | / P        | re-fault   | Fault                                |                                                  |                         | •×      | Monitoring      |                | • X               | Inputs Bin., C                                                                                                    | SOOSE and Analo                 | og 🛛 Wa                       | veform Accumulatio            | ns Phasors Ha                     | monics Protection      |             | ₹×   |
|    |            | Fault      |                                      |                                                  |                         |         | Angle Ref.:     | Auto           | ~                 | Current x time                                                                                                    | Voltage x time                  | Differentia                   | al Harm. Restr. Dire          | ectional Frequency                |                        |             |      |
| E  | ~          | Channe     | ls/ Definiti                         | ion Ramp                                         | ~                       |         | ✓ NO01          |                |                   | Overvoltage                                                                                                    | Undervoltage                    |                               |                               |                                   |                        |             |      |
| L  |            | Point      | Channel                              | Definitions                                      |                         |         |                 |                |                   | An V:                                                                                                    | AO_V01                          | ~                             | Edit Curve                    | Graph with r                      | espect to Pkp Temp. Ch | nart        | ~    |
| L  |            | Va         | AO_V01                               | Modules                                          |                         |         |                 |                |                   |                                                                                                    |                                 |                               |                               |                                   |                        |             |      |
| L  |            | Vb .       | AO_V02                               | tincr 3,00 s                                     |                         |         |                 |                |                   | 2.00 t [s]                                                                                                    |                                 |                               |                               |                                   |                        |             |      |
| L  |            | Vc         | AO_V03                               |                                                  |                         |         |                 |                |                   |                                                                                                    |                                 |                               |                               |                                   |                        |             |      |
| L  |            | la .       | AO_I01                               |                                                  |                         |         |                 |                |                   |                                                                                                    |                                 |                               |                               |                                   |                        |             |      |
| L  |            | Ib .       | AO_102                               | _                                                |                         |         |                 |                |                   |                                                                                                    |                                 |                               |                               |                                   |                        |             |      |
| Ι, | -   -      | IC I       | AO_103                               | -                                                |                         |         |                 |                |                   | 1,00                                                                                                    |                                 |                               |                               |                                   |                        |             |      |
|    |            | 10001      |                                      | -                                                |                         |         | Timers          |                | <b>→</b> ×        |                                                                                                    |                                 |                               |                               |                                   |                        |             |      |
| L  |            | UD03       | AO_105                               | -                                                |                         |         | Chronometer 1:  |                |                   |                                                                                                    |                                 |                               |                               |                                   |                        |             |      |
| L  |            | UD04       | AO_106                               | -                                                |                         |         | Stop Interf.    | On             | Wat               | 0                                                                                                    |                                 |                               |                               |                                   |                        |             | ÝМ   |
| L  |            |            |                                      |                                                  |                         |         | BIUT            | ✓  0           | 5                 | 60,                                                                                                    | 00                              | 70,00                         | 80,00                         | 90,00                             | 100,0                  | 1           | 10.0 |
| L  |            |            |                                      |                                                  |                         |         | Chronometer 2:  |                |                   |                                                                                                    |                                 | Capt                          | ure Time by: 🗿 Chron. (       | 1 O Chron, 02                     | Simulation             | ABC         | ~    |
| L  |            |            |                                      |                                                  |                         |         | Stop Interf.    |                |                   | Dial Time:                                                                                                    |                                 |                               |                               | Class                             |                        |             |      |
| L  |            |            |                                      |                                                  |                         |         | Disable         | ←              |                   | Timed Curve:                                                                                                    |                                 |                               |                               |                                   |                        |             |      |
| L  |            |            |                                      |                                                  |                         |         |                 |                |                   | Timed Corve.                                                                                                    |                                 |                               |                               | 3- 40 ×1                          | V % Tol                | .:  2,00 %  | _    |
| Ŀ  | ~          | Analog. [  | OC Output                            |                                                  |                         |         | Actuation Lock  | Wait betw. Tir | mers: 0 s         |                                                                                                    | Pkp Expected                    |                               | Drp Expected                  | t Expected                        | V Absol. Tol           | .:  0,58 V  |      |
| Ŀ  | ~          | Binary Ou  | itputs                               |                                                  |                         |         | Fix Max. Genera | ion Time: :    | :                 | Timed:                                                                                                    | /*                              | 6                             | Pø                            |                                   |                        |             |      |
| Ē  | ~          | GOOSE      | Outputs                              |                                                  |                         |         | [hh:mm:ss] (App | oximate)       |                   | Inst. 1:                                                                                                    | 73.04 V                         | 6                             | P &                           | 2.00 s                            | t % Tol                | .:  2,00 %  | _    |
| Ē  | ~          | Time and   | Advanceme                            | ent                                              |                         | -       | Man. Increase   | Ampl. 🗌 Angle  | Clean             | Inst. 2:                                                                                                    | 92,96 V 🖌                       | 6                             | P &                           | 1,00 s                            | t Absol. Tol           | .:  35,00 n | ns   |
|    |            |            |                                      |                                                  |                         |         | N001 ~          |                | 45,00             |                                                                                                    |                                 |                               |                               |                                   |                        |             |      |
|    | Em         | or List    | Protecti                             | on Status                                        |                         |         |                 |                |                   |                                                                                                    |                                 |                               |                               |                                   |                        |             |      |
|    | <b>6</b> 7 | ON Line    | 2                                    | New                                              |                         |         |                 | Au             | ix. Source 110,00 | V Heating:                                                                                                    | 0%                              |                               |                               |                                   |                        |             |      |

Figure 31

To view the values being generated, click on "N01" within the "Monitoring" tab. After the actuation, click on the highlighted icon to capture the point.

| <ul> <li>Quick 2.02.190 (64 Bits) - CE-6710 (0301018)</li> <li>Arquivo</li> <li>Home</li> <li>Display</li> <li>Software Options</li> </ul>                                                                                                    | -                                                                                                    | 0 ×<br>^ ?                   |
|----------------------------------------------------------------------------------------------------|----------------------------------------------------------------------------------------------------|------------------------------|
| Grade Channels     Connection     Channels     Channels     Chan | nr Editing •<br>Aete Test<br>start Stop Start Stop Phasors • · · · · · · · · · · · · · · · · · ·                                                                                                    |                              |
| Hardware Resu                                                                                                    | Its Generation Options Report Units Layout                                                                                                    |                              |
| Pre-fault Pault                                                                                                    | Monitoring V Inputs bin, 0005c and Analog P Waveform P Accumulations P Phasons Pharmonics Protection                                                                                                    | • *                          |
| Channels/ Definition Ramp     Point Channel Definitions                                                                                                    | Channels/ Definition         Overvoltage           Point         Channel         Mod.         Ang.                                                                                                    | ~                            |
| Va         AO_V01         Modules            Vb         AO_V02         ther 3.00 s            Vc         AO_U03             Ib         AO_U02             UD01         AO_U04            UD02         AO_U05            UD04         AO_U06                                                                                                    | Va         AQ_V01         73,14 V         240,0°           Va         AQ_V02         73,14 V         240,0°           Va         AQ_U02         73,14 V         240,0°           Va         AQ_U03         73,14 V         120,0°           Ia         AQ_U03         73,14 V         120,0°           Ia         AQ_U02 | YM<br>110.0<br>ABC ✓         |
| Analog. DC Output     Binary Outputs     GOOSE Outputs     Time and Advancement                                                                                                    | Actuaton Lock         Wait betw. Timers:         0 s           Pix Max. Generation Time:         ::::::::::::::::::::::::::::::::::::                                                                                                    | 1.58 V<br>2.00 %<br>35.00 ms |
| Error List         Protection Status           Image: Status         Image: Status           Image: Status         New                                                                                                    | Aux. Source 110.00 V Heating: 0%                                                                                                    |                              |

Figure 32

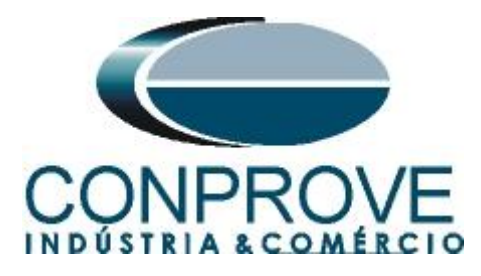

In this case, the pickup found was 73.14V, being within the tolerance range given by the relay manufacturer.

#### 6.4 Element 59-1 point test

To check the operating time of element 59-1, remove the "*Ramp*" by choosing the "*Direct*" option and inject voltage values above the pick-up value. Keep the stop interface at "*BI01*". The following figure shows the value of 75.00V already captured and the value of 90.00V to be captured.

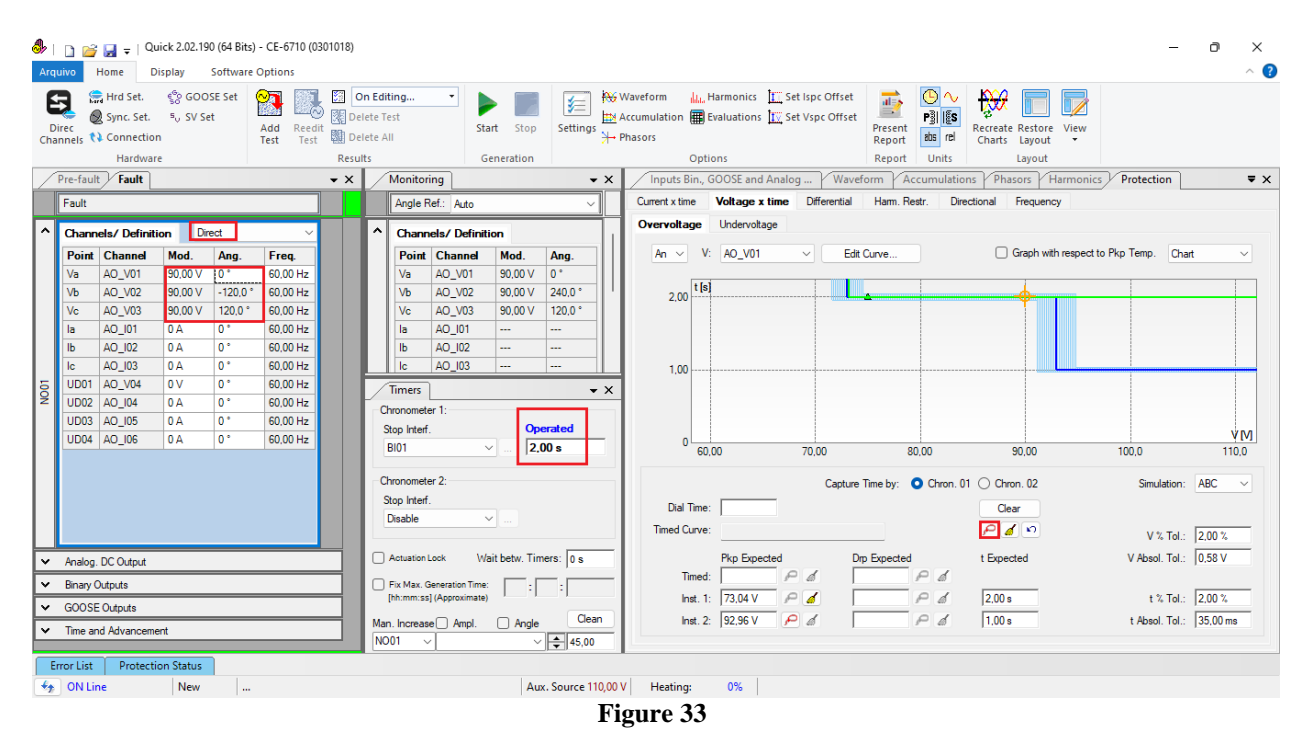

It is verified that the operating times are within the tolerance provided by the manufacturer.

# 6.5 Timed Element 59-2 Pick-up Test

Click on the "*Fault*" tab, choose the "*Ramp*" option and the "..." icon and enter an initial value of 92.46V, limit value of 93.46V, with an increment of 100.0mV and a time of 2.0s.

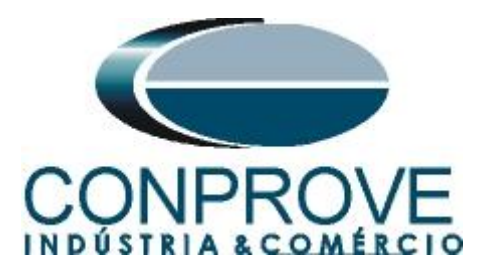

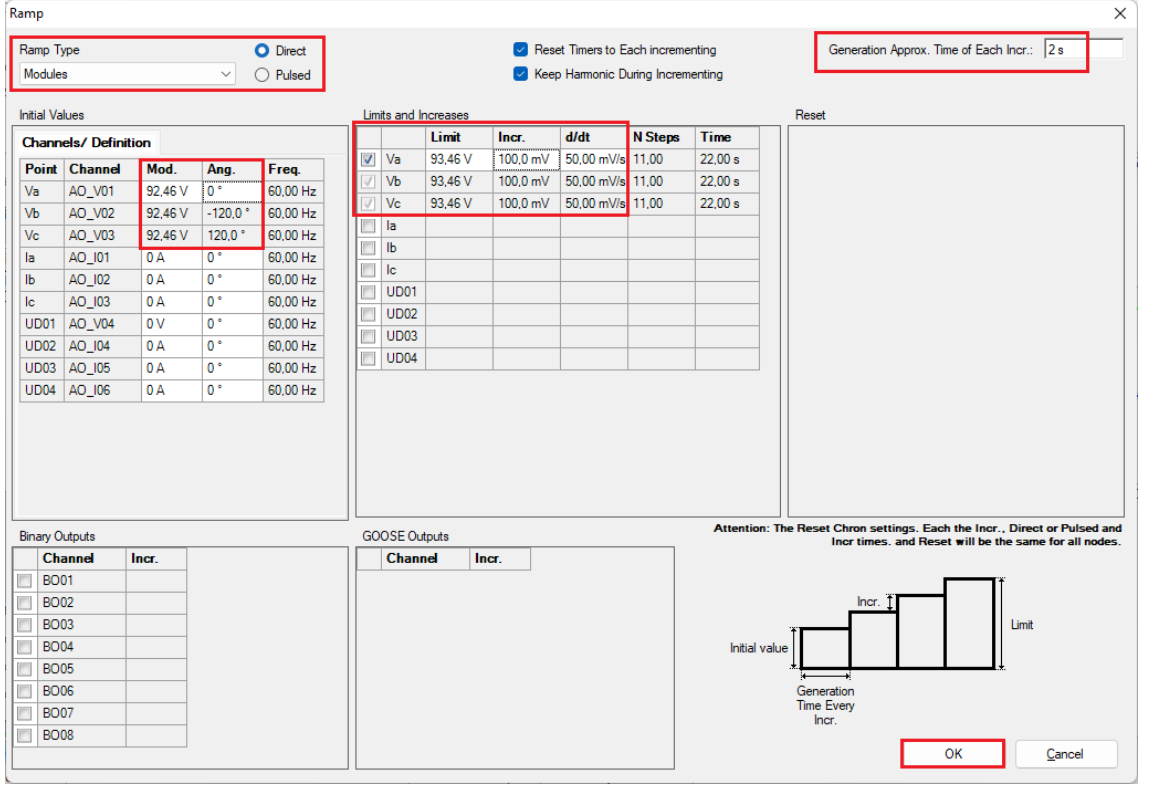

Figure 34

Change the interface to "BI02" and start the generation through the shortcut "Alt + G".

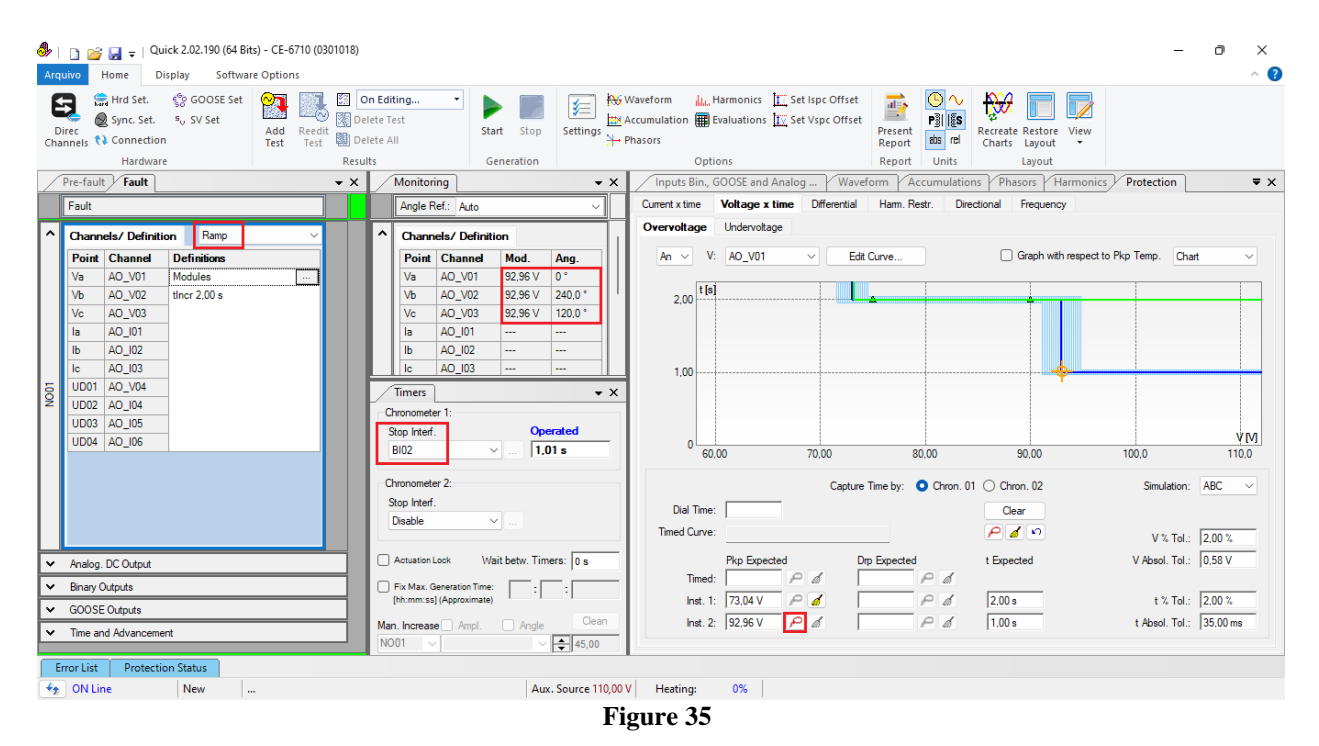

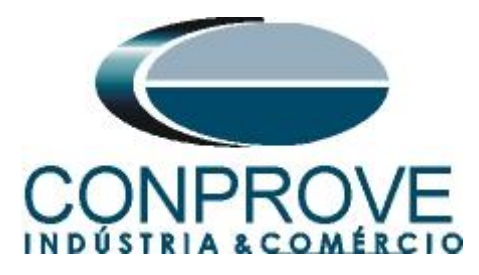

The pick-up value found for element 59-2 was 92.96V, being exactly the value set in the relay.

# 6.6 Element 59-2 point test

Return the "*Channels/Definition*" field to "*Direct*" to check the operating time of element 59-2. Points with voltage values above the pick-up must be tested. The following figure shows the value of 95.00V already captured and the value of 110.00V not yet captured.

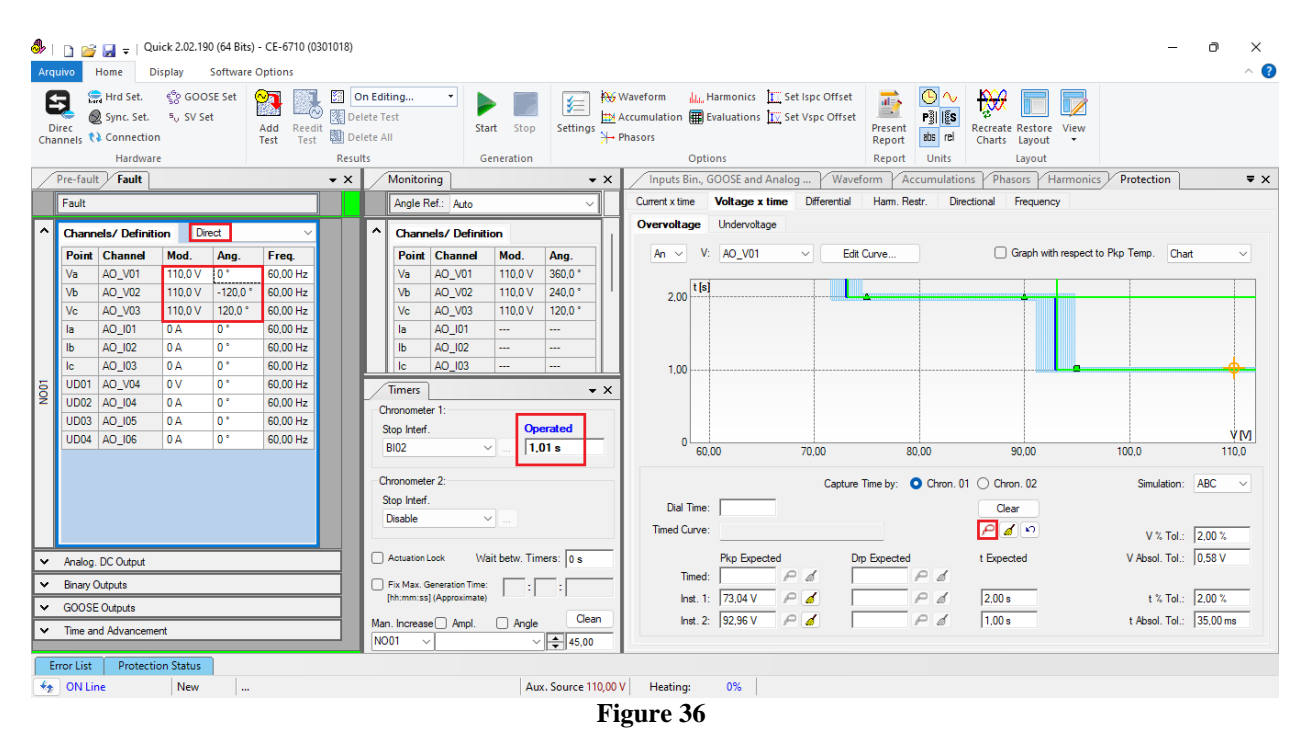

It is verified that the operating times are within the tolerance provided by the relay manufacturer.

#### 6.7 Voltage x Time > Undervoltage screen

First, click on the tab "*Protection* > *Voltage x time* > *Undervoltage*" so that the data set in the relay are configured in the software. Next to the voltage "V" chooses a node as a reference, in this case " $AO_V01$ ". Only after choosing the node are the fields for setting function 27 active.

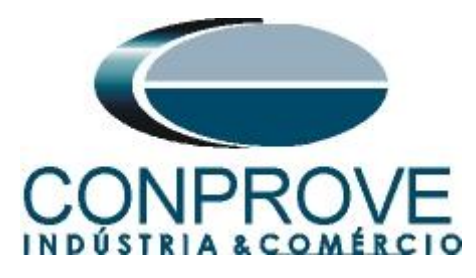

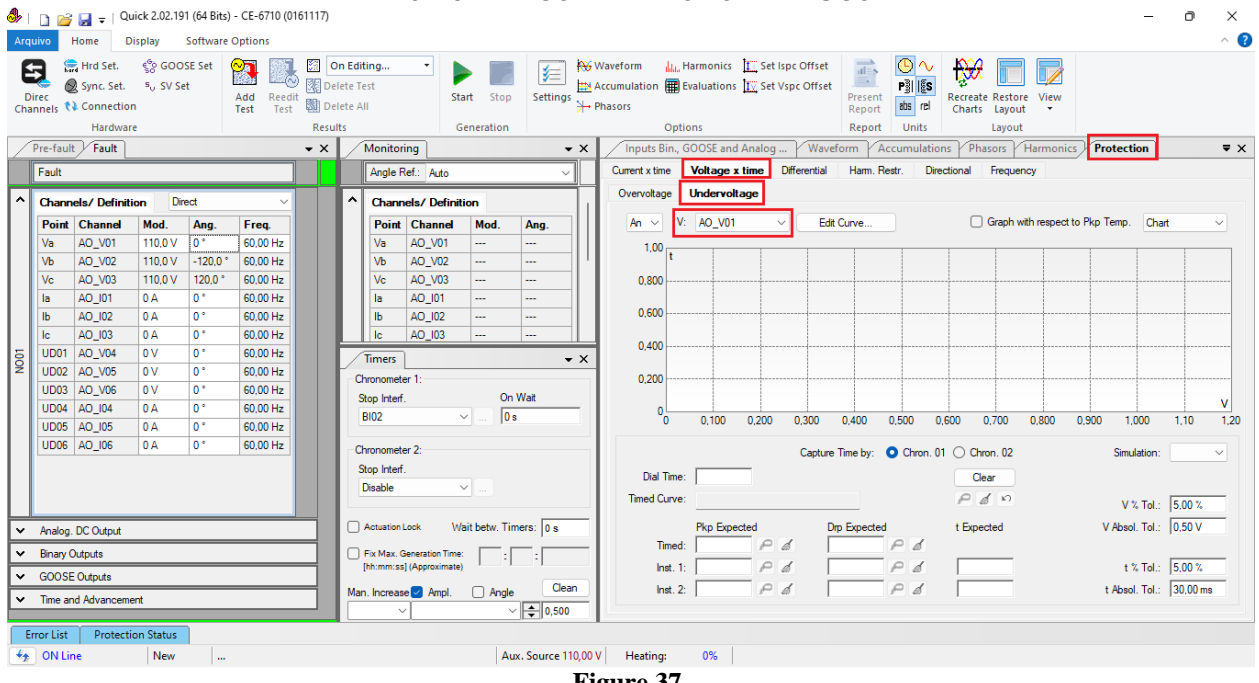

#### Figure 37

#### 6.8 General Adjustments 27

According to the relay software settings, these values are entered in the Quick software. The element 27-1 pick-up equal to 59.76V (0.90\*  $V_{np}$ ) with actuation time equal to 2.0s and element 27-2 equal to  $39.84V (0.60 * V_{np})$  with actuation time equal to 1.0s.

There are also fields where the absolute and relative tolerances for both voltage and time must be entered. These values are taken from Appendix A.2. There is also a field where the type of simulation is required, being possible single-phase-ground, twophase and three-phase.

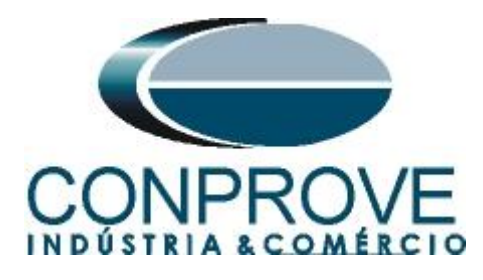

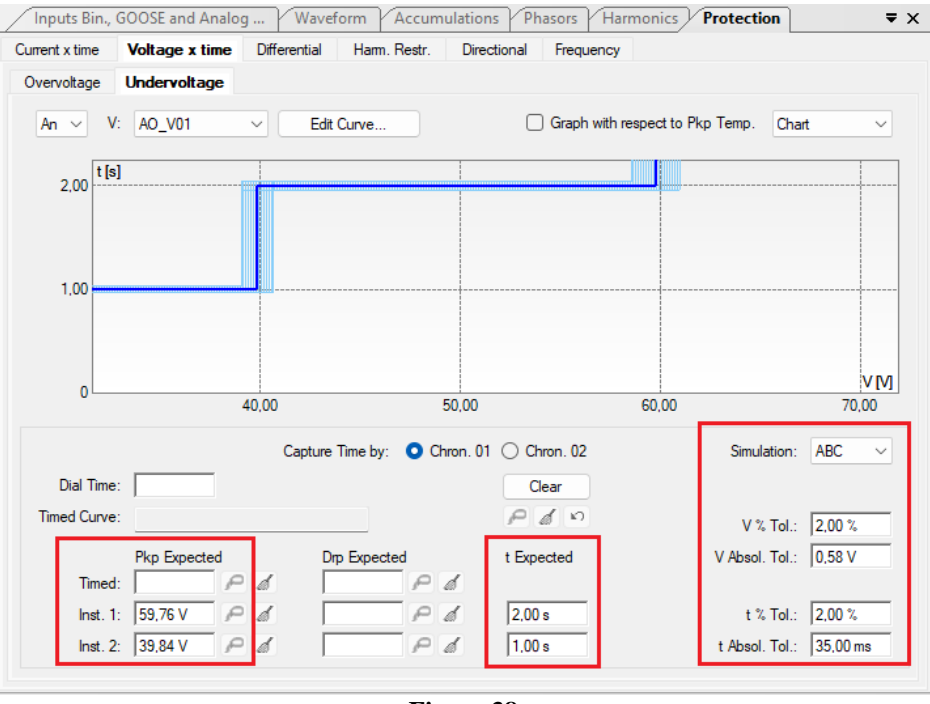

Figure 38

# 6.9 Timed Element 27-1 Pick-up Test

First change the stop binary to "*BI03*". For the pick-up test, a ramp is used to decrease the voltage value. To do this, choose the "*Ramp*" option on the "*Fault* > N01" tab and click on the highlighted icon.

| 4 | Image: Second state         →         Quick 2.02.190 (64 Bits) - CE-6710 (0301018)           Arquivo         Home         Display         Software Options           Image: Second state         Signal Second state         Signal Second state         Signal Second state           Image: Second state         Signal Second state         Signal Second state         Signal Second state         Signal Second state | On Editing                                                                                                    | 0 X<br>^ (?) |
|---|----------------------------------------------------------------------------------------------------|----------------------------------------------------------------------------------------------------|--------------|
| c | Channels () Connection Test Test                                                                                                    | elete All Start Stop Settings + Phasors Report as rel Charts Layout -                                         |              |
|   | Hardware Resu                                                                                                    | ults Generation Options Report Units Layout                                                                   |              |
| 4 | Pre-fault Fault ×                                                                                                    | Monitoring    X / Inputs Bin., GOOSE and Analog Y Waveform Y Accumulations Y Phasors Y Harmonics / Protection | ₹×           |
| H | Fault                                                                                                    | Angle Ref.: Auto Voltage x time Differential Harm. Hestr. Directional Frequency                               |              |
| Ľ | ▲ Channels/ Definition Ramp ✓                                                                                                    | Channels / Definition     Uvervoitage     Undervoitage                                                        |              |
| L | Point Channel Definitions                                                                                                    | Point Channel Mod. Ang. An V: A0_V01 V Edit Curve Graph with respect to Pkp Temp. Chart                       | ~            |
| L | Va AO_V01 Modules                                                                                                    |                                                                                                    |              |
| L | Vc AO_V03                                                                                                    | Ve A0_V03 200                                                                                                 |              |
| L | la AO_I01                                                                                                    | la AO_I01                                                                                                    |              |
| L | lb AO_102                                                                                                    |                                                                                                    |              |
|   | 5 UD01 AO V04                                                                                                    |                                                                                                    |              |
| 9 | Q UD02 AO_104                                                                                                    |                                                                                                    |              |
| L | UD03 AO_105                                                                                                    | Stop Interf. On Wait                                                                                          | VM           |
| L | 0004 A0_06                                                                                                    | BI03 V 0s 0 40,00 50,00 60,00                                                                                 | 70,00        |
| L |                                                                                                    | Chronometer 2: Canture Time by: O Chron 01 O Chron 02 Simulation: 7                                           | ABC          |
| L |                                                                                                    | Stop Interf.                                                                                                  |              |
| L |                                                                                                    | Disable V Tried Curve:                                                                                        |              |
| H |                                                                                                    | Annulation of Mail Annual Parameter V 4 101:12                                                                | 2,00 %       |
| F | Analog. DC Output                                                                                                    |                                                                                                    | 7,50 V       |
| E | Binary Outputs                                                                                                    | [ht:mm:ss] (Approximate) Inst. 1: 59,76 V P & P & 2,00 s t % Tol.: 2                                          | 2,00 %       |
| E | GUUDE UNIPUTS                                                                                                    | Man. Increase Ampl. Angle Clean Inst. 2: 39,84 V P & P & 1.00 s t Absol. Tol.:                                | 35,00 ms     |
|   | Inite and Advancement                                                                                                    | N001 V 45,00                                                                                                  |              |
| ſ | Error List Protection Status                                                                                                    |                                                                                                    |              |
| 2 | 🖘 ON Line New                                                                                                    | Aux. Source 110,00 V Heating: 0%                                                                              |              |
|   |                                                                                                    | <b>T</b> ! 20                                                                                                 |              |

Figure 39

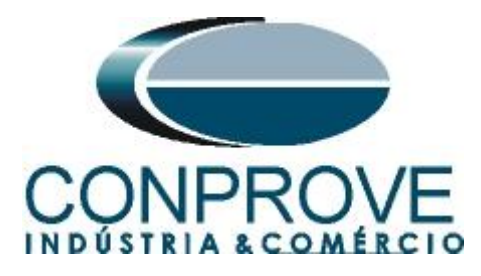

Enter an initial value of 60.26V, threshold value of 59.26V, with a decrement of -100.0mV and a time of 3.0s.

| Ramp     |             |         |          |          |      |                                   |         |            |                   |            |              | ×                                                     |  |  |
|----------|-------------|---------|----------|----------|------|-----------------------------------|---------|------------|-------------------|------------|--------------|-------------------------------------------------------|--|--|
| Ramp     | Туре        |         |          | O Direct |      |                                   |         |            | Reset Timers to E | ach increm | enting       | Generation Approx. Time of Each Incr.: 3 s            |  |  |
| Modul    | es          |         | $\sim$   | O Pulsed |      | Keep Harmonic During Incrementing |         |            |                   |            |              |                                                       |  |  |
| lotial V | (aluan      |         |          |          | 13   |                                   |         |            |                   |            |              | Parat                                                 |  |  |
|          | diues       |         |          |          | ─┐┍╸ | mits and                          | Limit   | s<br>Incr. | d/dt              | N Steps    | Time         |                                                       |  |  |
| Chan     | neis/ Derin | tion    |          | -        |      | Va                                | 59,26   | V -100,0   | mV -33,33 mV/     | 11.00      | 33,00 s      |                                                       |  |  |
| Poin     | Channel     | Mod.    | Ang.     | Freq.    | 17   | Vb                                | 59.26   | V -100.0   | mV -33.33 mV/     | 11.00      | 33.00 s      |                                                       |  |  |
| Va       | AO_V01      | 60,26 V | 0 *      | 60,00 Hz |      | Vc                                | 59.26   | V -100.0   | mV -33.33 mV/     | 11.00      | 33.00 s      |                                                       |  |  |
| Vb       | AO_V02      | 60,26 V | -120,0 ° | 60,00 Hz | 1    | la                                |         |            |                   |            |              |                                                       |  |  |
| Vc       | AO_V03      | 60,26 V | 120,0 °  | 60,00 Hz |      | ) 16<br>]   b                     | _       |            |                   |            |              |                                                       |  |  |
| la       | AO_101      | 0 A     | 0 *      | 60,00 Hz |      |                                   | _       | _          |                   |            |              |                                                       |  |  |
| lb       | AO_102      | 0 A 0   | 0 °      | 60,00 Hz |      |                                   | 1       |            |                   |            |              |                                                       |  |  |
| lc       | AO_103      | 0 A     | 0 °      | 60,00 Hz |      |                                   | 2       |            |                   |            |              |                                                       |  |  |
| UD01     | AO_V04      | 0 V     | 0°       | 60,00 Hz |      |                                   | 2       | _          |                   |            |              |                                                       |  |  |
| UD02     | AO_104      | 0 A     | 0 *      | 60,00 Hz |      |                                   | 3       |            |                   |            |              |                                                       |  |  |
| UD03     | AO_105      | 0 A 0   | 0 *      | 60,00 Hz |      | 000                               | •       |            |                   |            |              |                                                       |  |  |
| UD04     | AO_106      | 0 A     | 0 *      | 60,00 Hz |      |                                   |         |            |                   |            |              |                                                       |  |  |
|          |             |         |          |          |      |                                   |         |            |                   |            |              |                                                       |  |  |
| Binary   | Outputs     |         |          |          | G    | OOSE                              | Outputs |            |                   |            | Attention: I | Incr times, and Reset will be the same for all nodes. |  |  |
| C        | hannel      | Incr.   |          |          |      | Cha                               | nnel    | Incr.      |                   |            |              |                                                       |  |  |
| BC       | 001         |         |          |          |      |                                   |         |            |                   |            |              |                                                       |  |  |
| BC       | 002         |         |          |          |      |                                   |         |            |                   |            |              | Incr. 1                                               |  |  |
| BC       | 003         |         |          |          |      |                                   |         |            |                   |            |              | T Limit                                               |  |  |
| BC       | 004         |         |          |          |      |                                   |         |            |                   |            | Initial valu | ue                                                    |  |  |
| BC       | 005         |         |          |          |      |                                   |         |            |                   |            |              | *॑ <u></u>                                            |  |  |
| B        | 006         |         |          |          |      |                                   |         |            |                   |            |              | Generation                                            |  |  |
| BC       | 007         |         |          |          |      |                                   |         |            |                   |            |              | Ime Every<br>Incr.                                    |  |  |
| BC       | 800         |         |          |          |      |                                   |         |            |                   |            |              | OK Cancel                                             |  |  |
|          |             |         |          |          |      |                                   |         |            |                   |            |              |                                                       |  |  |

Figure 40

# **NOTE:** An important detail is that pre-fault voltage must be entered so that the relay performs the drop-out. For this, click on "Actuation Lock".

| ا 🚯 | Lì 🚰<br>uivo                          | Garage Qu<br>Home D                             | iick 2.02.19<br>isplay        | 0 (64 Bits)<br>Software | - CE-6710 (0<br>Options | 301018)         |                                        |                          |               |                  |              |                                     |        |                                      |                           |                                       |               |           |                                     |                 | _              | ð       | ×<br>^ <b>?</b> |
|-----|---------------------------------------|-------------------------------------------------|-------------------------------|-------------------------|-------------------------|-----------------|----------------------------------------|--------------------------|---------------|------------------|--------------|-------------------------------------|--------|--------------------------------------|---------------------------|---------------------------------------|---------------|-----------|-------------------------------------|-----------------|----------------|---------|-----------------|
| Cha | irec<br>innels                        | Hrd Set.<br>Sync. Set.<br>Connection<br>Hardwar | ୍ବର GOO<br>⁼, SV Se<br>n<br>e | ISE Set (               | Add Reed<br>Test Test   | it 🔛 Di<br>Resu | On Edit<br>elete Te<br>elete A<br>ults | <b>ting</b><br>est<br>II | Sta           | art Stop         | Settings     | Waveform<br>Accumulation<br>Phasors | Dptio  | armonics 🚹 S<br>raluations 🗽 S<br>ns | Set Ispc Of<br>Set Vspc C | ifset<br>Iffset<br>Pres<br>Rep<br>Rep | ent<br>ort bs | rel Ch    | reate Restor<br>arts Layou<br>Layou | re View<br>t •  |                |         |                 |
| I   | Pre-faul                              | t Fault                                         |                               |                         |                         | ▼ ×             |                                        | Monitorin                | 9             |                  | • ×          | Inputs B                            | in., G | OOSE and Anal                        | og /                      | Waveform                              | Accumul       | lations   | Phasors                             | Harmonics       | Protection     |         | ₹×              |
|     | Pre-                                  | fault                                           |                               |                         | 1,00 s                  |                 |                                        | Angle Ref                | : Auto        |                  | ~            | Current x tim                       | e      | Voltage x time                       | Differe                   | ntial Harr                            | n. Restr.     | Direction | al Freque                           | ncy             |                |         |                 |
| ^   | Chann                                 | els/Definiti                                    | i <b>on</b> Dir               | rect                    | ~                       |                 | ^                                      | Channel                  | s/Definiti    | ion              |              | Overvoltag                          | e      | Undervoltage                         |                           |                                       |               |           |                                     |                 |                |         |                 |
|     | Point                                 | Channel                                         | Mod.                          | Ang.                    | Freq.                   |                 |                                        | Point (                  | Channel       | Mod. A           | ng.          | An 🗸                                | V:     | AO_V01                               | ~                         | Edit Curve.                           |               |           | Graph v                             | with respect to | o Pkp Temp. Ch | art     | ~               |
|     | Va                                    | AO_V01                                          | 66,40 V                       | 0*                      | 60,00 Hz                |                 |                                        | Va /                     | AO_V01        |                  | -            |                                     |        |                                      |                           |                                       |               |           |                                     |                 | n              |         |                 |
|     | Vb                                    | AO_V02                                          | 66,40 V                       | -120,0 °                | 60,00 Hz                |                 |                                        | Vb A                     | V02           |                  | · ['         | 2,00                                | tisj   |                                      |                           |                                       |               | -         |                                     |                 |                |         |                 |
|     | Vc                                    | AO_V03                                          | 66,40 V                       | 120,0 °                 | 60,00 Hz                |                 |                                        | Vc A                     | AO_V03        |                  | ·            |                                     |        |                                      |                           |                                       |               |           |                                     |                 |                |         |                 |
|     | la<br>lb                              | AO_101                                          | 0.4                           | 0.0                     | 60,00 Hz                |                 |                                        |                          | 10_102        |                  |              |                                     |        |                                      |                           |                                       |               |           |                                     |                 |                |         |                 |
|     | lc                                    | AO_102                                          | 0 A                           | 0.                      | 60,00 Hz                |                 |                                        |                          | AO_102        |                  |              | 1.00                                |        |                                      |                           |                                       |               |           |                                     |                 |                |         |                 |
| 5   | UD01                                  | AO_V04                                          | 0 V                           | 0 °                     | 60,00 Hz                |                 |                                        | Timers                   |               |                  | - X          | 1,00                                |        |                                      |                           |                                       |               |           |                                     |                 |                |         |                 |
| Z   | UD02                                  | AO_104                                          | 0 A                           | 0°                      | 60.00 Hz                |                 | E a                                    | hronometer               | mater 1:      |                  |              |                                     |        |                                      |                           |                                       |               |           |                                     |                 |                |         |                 |
|     | UD03                                  | AO_105                                          | 0 A                           | 0*                      | 60.00 Hz                |                 | s                                      | top Interf.              |               | On Wa            | t            |                                     |        |                                      |                           |                                       |               |           |                                     |                 |                |         | VDA             |
|     | UD04                                  | AO_106                                          | 0 A                           | 0 °                     | 60,00 Hz                |                 |                                        | BI03                     | ~             | / 0 s            |              | 0                                   |        |                                      | 40.00                     |                                       | 50            | 0.00      |                                     | 60.00           |                | 70      | 00              |
|     |                                       |                                                 |                               |                         |                         |                 |                                        |                          | _             |                  |              |                                     |        |                                      |                           |                                       |               |           |                                     |                 |                |         |                 |
|     |                                       |                                                 |                               |                         |                         |                 |                                        | hronometer.              | 2:            |                  |              |                                     |        |                                      | Ca                        | apture Time by                        | y: 🗿 Chro     | on. 01 🔿  | Chron. 02                           |                 | Simulation     | ABC     | ~               |
|     |                                       |                                                 |                               |                         |                         |                 |                                        | top interr.<br>Disable   |               |                  |              | Dial                                | ime:   |                                      |                           |                                       |               |           | Clear                               |                 |                |         |                 |
|     |                                       |                                                 |                               |                         |                         |                 |                                        | Distanc                  | _             |                  |              | Timed Ci                            | irve:  |                                      |                           |                                       |               | ŕ         | 9 16 19                             |                 | V % Tol.       | 2,00 %  | _               |
| ~   | Analog.                               | DC Output                                       |                               |                         |                         | -               |                                        | Actuation Loc            | sk Wa         | ait betw. Timers | 0 s          |                                     |        | Pkp Expected                         |                           | Drp Expe                              | cted          | t E       | Expected                            |                 | V Absol. Tol.  | 0,58 V  |                 |
| v   | Binary (                              | Outputs                                         |                               |                         |                         |                 |                                        | Fix Max. Ger             | eration Time: |                  |              | п                                   | ned:   | 1                                    | 0 1                       |                                       | PØ            | (         |                                     |                 |                |         |                 |
| T.  | GOOCE Outpute [hh:m::s] (Approximate) |                                                 |                               |                         |                         |                 |                                        |                          | ·]            | In               | st. 1:       | 59,76 V                             | P &    |                                      | PØ                        | 1 2                                   | 2,00 s        |           | t % Tol.                            | 2,00 %          |                |         |                 |
| ÷   | Time an                               | d Advanceme                                     | ent                           |                         |                         | -               | Mar                                    | n. Increase              | Ampl.         | Angle            | Clean        | In                                  | st. 2: | 39,84 V 🖉                            | 0 1                       |                                       | PØ            | 1         | ,00 s                               |                 | t Absol. Tol.  | 35,00 n | ns              |
|     |                                       | a ratario di locine                             |                               |                         |                         |                 | NO                                     | 01 ~                     |               | ~ [              | 45,00        |                                     |        |                                      |                           |                                       |               |           |                                     |                 |                |         |                 |
| E   | rror List                             | Protecti                                        | on Status                     |                         |                         |                 |                                        |                          |               |                  |              |                                     |        |                                      |                           |                                       |               |           |                                     |                 |                |         |                 |
| 47  | ON Lir                                | ne                                              | New                           |                         |                         |                 |                                        |                          |               | Aux. S           | ource 110,00 | V Heating                           |        | 0%                                   |                           |                                       |               |           |                                     |                 |                |         |                 |

Figure 41

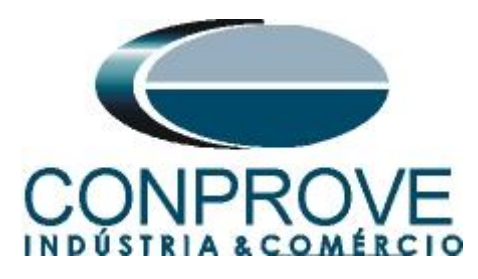

Start the generation by clicking on the "Start" icon or via the shortcut "Alt + G".

| م<br>م | P   D 💣 🛃 〒   Quick 2.02.190 (64 Bits) - CE-6710 (0301018)                                                                                                    | -                                                                                                    | o x                                             |
|--------|----------------------------------------------------------------------------------------------------|----------------------------------------------------------------------------------------------------|-------------------------------------------------|
| Ch     | Image: Sync. Set.     Sync. Set.     Sync. | In Editing  In Editing  It is tart Stop  Kin Waveform  Au, Harmonics  Setting: Setting: Setting: How Source at the form  How Source at the form |                                                 |
|        | Pre-fault Fault × X                                                                                                    | Its Generation Options Report Units Layout           Monitoring         • X         Inputs Bin. GOOSE and Analog Waveform         Accumulations         Phasors         Protection                                                                                                    | ₹×                                              |
| É      | Fault                                                                                                    | Angle Ref: Auto                                                                                                    |                                                 |
|        |                                                                                                    | Overvoltage Undervoltage                                                                                                    |                                                 |
| N001   | Point         Channels/ Definition         Hamp         ✓           Point         Channels/ Definitions         ✓           Va         AO_V01         Modules         …           Vb         AO_V02         thner 3.00 s         …           Vc         AO_V03         …         …           Is         AO_U01         …         …           Vc         AO_V03         …         …           UD01         AO_V04         …         …           UD02         AO_U04         …         …           UD03         AO_06         …         …                                                                                                    | Channels/ Definition           Via         AQ_V01         58.5 V         0*           Via         AQ_V01         59.85 V         240.0*           Is         AQ_U01         59.86 V         240.0*           Is         AQ_U01         59.86 V         240.0*           Is         AQ_U01                                                                                                    | nt ~                                            |
|        | Analog, DC Output     Bnary Outputs     GODSE Outputs     Time and Advancement                                                                                                    | Chronometer 2:       Capture Time by: Capture Time by: Capture Time                                   | ABC ∨<br>2.00 %<br>0.58 V<br>2.00 %<br>35,00 ms |
|        | Error List Protection Status                                                                                                    | Aux Source 110.00 V Heating: 0%                                                                                                    |                                                 |
| 2      |                                                                                                    | Figure 42                                                                                                    |                                                 |
|        |                                                                                                    | rigure 42                                                                                                    |                                                 |

In this case, the pickup found was 59.86V, being within the tolerance range given by the relay manufacturer.

# 6.10 Element 27-1 point test

Return the "*Channels/Definition*" field to "*Direct*" to check the operating time of element 27-1. Points with voltage values below the pick-up must be tested. The figure below shows the value of 55.00V already captured and the value of 41.00V not yet captured.

# NOTE: Remember to always block the first actuation.

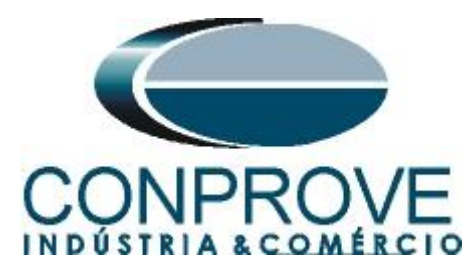

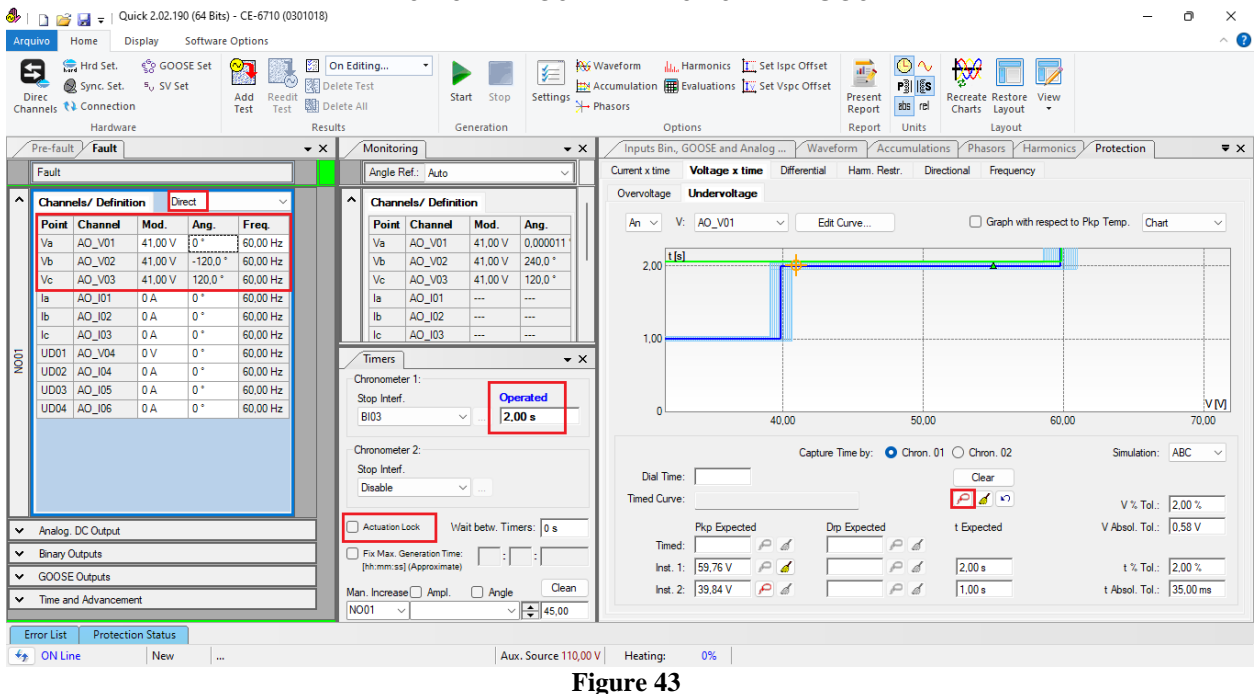

It is verified that the operating times are within the tolerance provided by the manufacturer.

# 6.11 Timed Element 27-2 Pick-up Test

Change the binary to BI04, click on the *"Fault"* tab, choose the *"Ramp"* option and the "..." icon and enter an initial value of 40.34V, limit value of 39.34V, with a decrement of -100,0mV and the time of 2.0s.

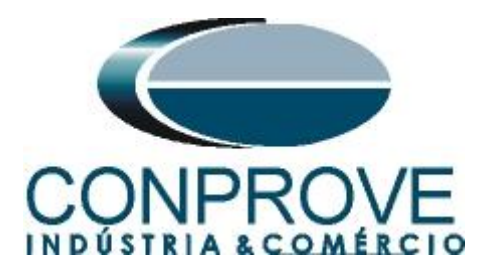

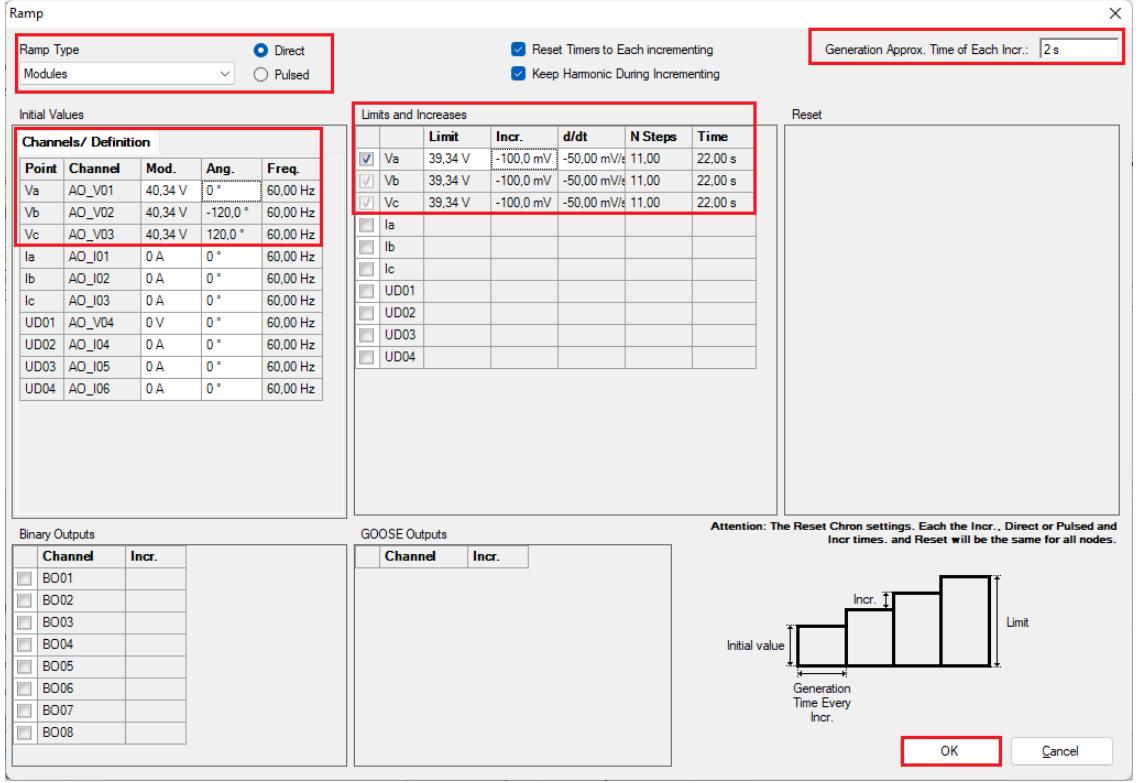

Figure 44

Check the field "Actuation Lock" and start the generation through the shortcut "Alt + G".

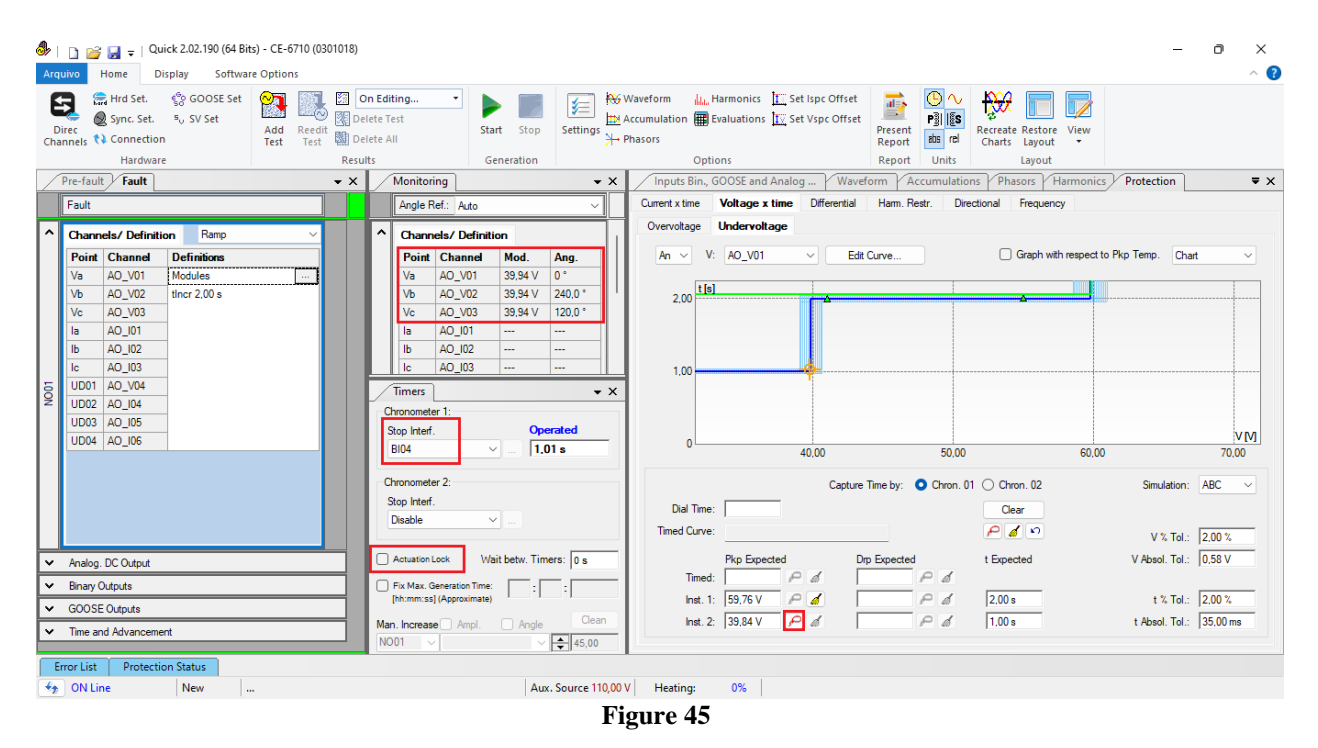

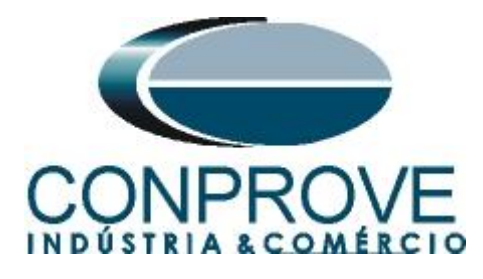

The pick-up found for element 27-2 was 39.94V, within the range of values given by the manufacturer.

# 6.12 Element 27-2 point test

The following figure shows the value of 38.00V already captured and the value of 33.00V not yet captured.

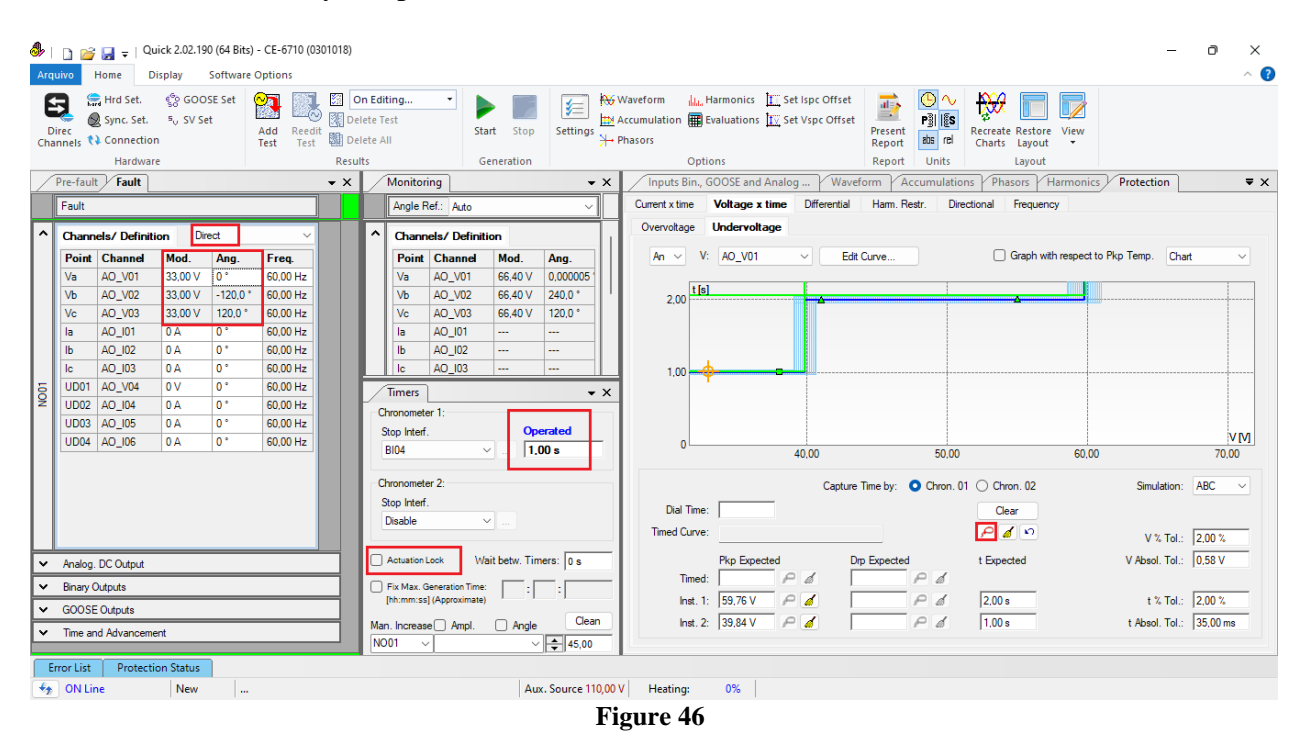

It is verified that the operating times are within the tolerance given by the manufacturer.

#### 7. Report

At the end of the test, you can request an automatic report, just click on the icon illustrated below or use the shortcut "Ctrl + R".

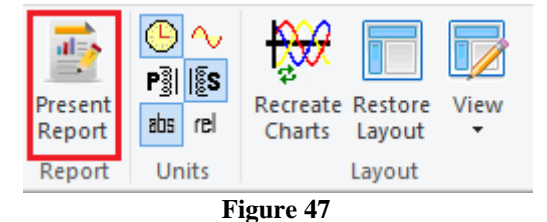

When requesting the report, a screen opens where the user chooses the information that should be shown in the report.

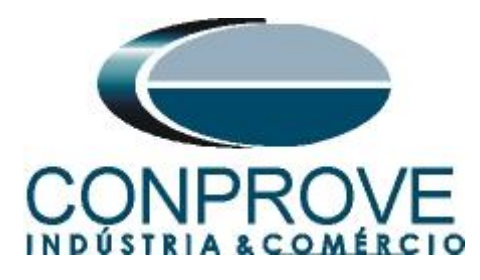

| 😫 Presentation Setting                                                                                                    | 9                                                                                                    | ×           |
|----------------------------------------------------------------------------------------------------|----------------------------------------------------------------------------------------------------|-------------|
| Language Inglês En-US                                                                                                    | ~                                                                                                    |             |
| <ul> <li>→ ✓ All</li> <li>→ ✓ General Da</li> <li>→ ✓ Local of Ins</li> <li>→ ✓ Local of Ins</li> <li>→ ✓ Reference</li> <li>→ ✓ Values</li> <li>→ ✓ Values</li> <li>→ ✓ Test Result</li> <li>→ ✓ Notes and 0</li> <li>→ ✓ Explanatory</li> <li>→ ✓ Check List</li> <li>✓ Connection</li> </ul> | ta of Test<br>ta of Tested Device<br>stallation<br>Values<br>Settings<br>Settings<br>s<br>Observations<br>y Figures<br>is | Cancel      |
|                                                                                                    |                                                                                                    |             |
| -                                                                                                    | Figure 48                                                                                                    |             |
| 🧶   🗋 🥁 🚽   Quick 2.02.190 (64 Bits) - CE-6710 (0301018)                                                                                                    |                                                                                                    | - 0 ×       |
| Arquivo Print Preview                                                                                                    |                                                                                                    | ^ <b>()</b> |
| Print Page Export to Export Setup Word Office to PDF 5%                                                                                                    | nt                                                                                                    |             |
| Descr.: Under and                                                                                                    |                                                                                                    |             |
| Date: 25/07/2022 1<br>; Software: Manua<br>Responsible: Mich                                                                                                    | 4:28:23<br>I_CTC; Version: 2.02.190<br>el Rockembach de Carvalho                                                          |             |
| 1. Device Tested                                                                                                    |                                                                                                    |             |
| Ident .: 23031982;<br>Model T42; Manuf                                                                                                    | Type: Transformer Protection<br>acturer: Schneider                                                                        |             |
| 2. Location                                                                                                    |                                                                                                    |             |
| Substation: Coupr<br>Bay: 1<br>Address: Visconde<br>Cite: Thealendie                                                                                                    | de Ouro Preto 75, Custódio Pereira<br>State: MG                                                                           |             |
| Printing Preview Nº of Pages: 15                                                                                                    |                                                                                                    |             |

Figure 49

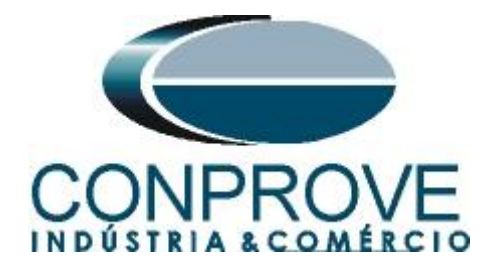

# **APPENDIX A**

# **A.1 Terminal Designations**

Installation

# **Base unit** Connection

#### Sepam components

- base unit (1)
- □ (A) base unit connector:
- power supply

- output relay
  CSH30, 120, 200 or ACE990 input.
  Screw-type connector shown (CCA620), or ring lug connector (CCA622)
- (B) 1/5 CT A current input connector (CCA630 or CCA634) or LPCT current input connector (CCA670)
- C communication module link connection (green)
- D remote inter-module link connection (black)
- voltage input connection, screw-type connector shown (CCA626) or ring lug connector (CCA627)
- optional input/output module (2) (MES114)
- □ ① M MES114 module connectors □ K MES114 module connector.

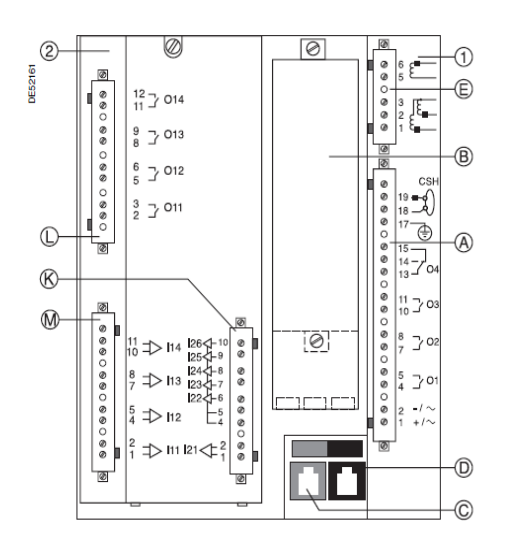

Figure 50

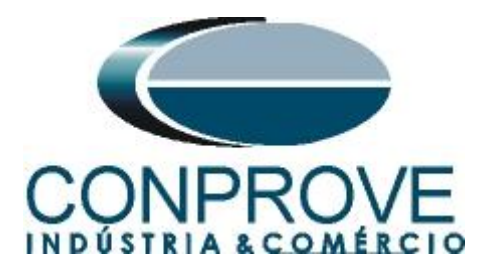

# A.2 Technical data

# Overvoltage

| Characteristics                                    |                                                                                                    |
|----------------------------------------------------|----------------------------------------------------------------------------------------------------|
| Settings                                           |                                                                                                    |
| Measurement Origin                                 |                                                                                                    |
| Setting range                                      | Main channels (VLL) / Additional channels (VLL')                                                                                              |
| Voltage Mode                                       |                                                                                                    |
| Setting range                                      | Phase-to-phase voltage / Phase-to-neutral voltage                                                                                             |
| V <sub>LL</sub> s (or V <sub>Ln</sub> s) Set Point |                                                                                                    |
| Setting range                                      | 50% of V <sub>LL</sub> p (or V <sub>Ln</sub> p) to 150% of V <sub>LL</sub> p (or V <sub>Ln</sub> p)                                           |
| Accuracy <sup>(1)</sup>                            | ±2%                                                                                                    |
| Resolution                                         | 1%                                                                                                    |
| Drop out/pick up ratio                             | 97% ±1%                                                                                                    |
| Time Delay T                                       |                                                                                                    |
| Setting range                                      | 50 ms to 300 s                                                                                                    |
| Accuracy <sup>(1)</sup>                            | ±2% or ±25 ms                                                                                                    |
| Resolution                                         | 10 ms or 1 digit                                                                                                    |
| Characteristic Times                               |                                                                                                    |
| Operation time                                     | Pick-up < 40 ms from 0.9 $V_{LL}s$ ( $V_{Ln}s$ ) to 1.1 $V_{LL}s$ ( $V_{Ln}s$ ) (typically 25 ms)                                             |
| Overshoot time                                     | < 40 ms from 0.9 $V_{LL}s$ ( $V_{Ln}s$ ) to 1.1 $V_{LL}s$ ( $V_{Ln}s$ )                                                                       |
| Reset time                                         | $< 50 \text{ ms from } 1.1 \text{ V}_{LL} \text{s} (\text{V}_{Ln} \text{s}) \text{ to } 0.9 \text{ V}_{LL} \text{s} (\text{V}_{Ln} \text{s})$ |
|                                                    | Figure 51                                                                                                    |

# Undervoltage

| Characteristics                                    |                                                                                                    |
|----------------------------------------------------|----------------------------------------------------------------------------------------------------|
| Settings                                           |                                                                                                    |
| Measurement Origin                                 |                                                                                                    |
| Setting range                                      | Main channels (VLL) / Additional channels (VLL')                                                                              |
| Voltage Mode                                       |                                                                                                    |
| Setting range                                      | Phase-to-phase voltage / Phase-to-neutral voltage                                                                             |
| Tripping Curve                                     |                                                                                                    |
| Setting range                                      | Definite / IDMT                                                                                                    |
| V <sub>LL</sub> s (or V <sub>Ln</sub> s) Set Point |                                                                                                    |
| Setting range                                      | 5% of V <sub>LL</sub> p (or V <sub>Ln</sub> p) to 100% of V <sub>LL</sub> p (or V <sub>Ln</sub> p)                            |
| Accuracy <sup>(1)</sup>                            | ±2% or ±0.005 V <sub>LL</sub> p                                                                                               |
| Resolution                                         | 1%                                                                                                    |
| Drop out/pick up ratio                             | 103% ±2%                                                                                                    |
| Time Delay T (Tripping Time for Zero Vo            | oltage)                                                                                                    |
| Setting range                                      | 50 ms to 300 s                                                                                                    |
| Accuracy <sup>(1)</sup>                            | ±2% or ±25 ms                                                                                                    |
| Resolution                                         | 10 ms or 1 digit                                                                                                    |
| Characteristic Times                               |                                                                                                    |
| Operation time                                     | Pick-up < 40 ms from 1.1 V <sub>LL</sub> s (V <sub>Ln</sub> s) to 0.9 V <sub>LL</sub> s (V <sub>Ln</sub> s) (typically 25 ms) |
| Overshoot time                                     | < 40 ms from 1.1 V <sub>LL</sub> s (V <sub>Ln</sub> s) to 0.9 V <sub>LL</sub> s (V <sub>Ln</sub> s)                           |
| Reset time                                         | < 50 ms from 0.9 VLLs (VLns) to 1.1 VLLs (VLns)                                                                               |
|                                                    | Figure 52                                                                                                    |

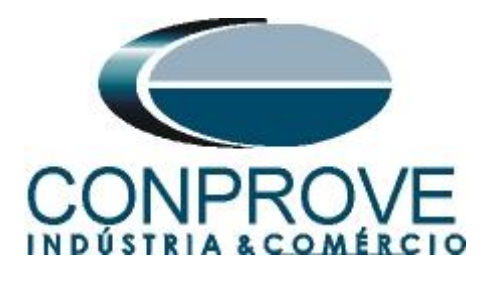

# **APPENDIX B**

Equivalence of software parameters and the relay under test.

| Table 4    |        |                   |        |  |  |  |  |  |  |  |  |
|------------|--------|-------------------|--------|--|--|--|--|--|--|--|--|
| Quick Sof  | tware  | SEPAM T42 Relay   |        |  |  |  |  |  |  |  |  |
| Parameter  | Figure | Parameter         | Figure |  |  |  |  |  |  |  |  |
|            | Ov     | vervoltage        |        |  |  |  |  |  |  |  |  |
| Pkp_Inst.1 | 28     | Voltage threshold | 14     |  |  |  |  |  |  |  |  |
| Pkp_Inst.2 | 28     | Voltage threshold | 14     |  |  |  |  |  |  |  |  |
| t Expected | 28     | Delay             | 14     |  |  |  |  |  |  |  |  |
| t Expected | 28     | Delay             | 14     |  |  |  |  |  |  |  |  |
|            | Un     | dervoltage        |        |  |  |  |  |  |  |  |  |
| Pkp_Inst.1 | 38     | Voltage threshold | 13     |  |  |  |  |  |  |  |  |
| Pkp_Inst.2 | 38     | Voltage threshold | 13     |  |  |  |  |  |  |  |  |
| t Expected | 38     | Delay             | 13     |  |  |  |  |  |  |  |  |
| t Expected | 38     | Delay             | 13     |  |  |  |  |  |  |  |  |